# Déploiement académique

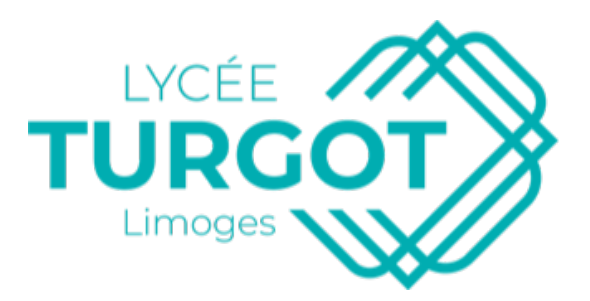

v14.30 20/01/2020 Bennegen

# Table des matières

| I - Présentation de MyScénari                                | 4  |
|--------------------------------------------------------------|----|
| 1. My scénari                                                |    |
| 2. Opale                                                     | 5  |
| 3. Comparaison Opale/MyScénari                               |    |
| 4. Avantages & inconvénients                                 |    |
| 5. Vers une optimisation du partage                          | 7  |
| 6. Vocabulaire                                               | 7  |
| II - Installation                                            | 9  |
| 1. Téléchargement                                            | 9  |
| 2. Création d'un compte                                      | 9  |
| III - Configuration du logiciel                              | 10 |
| 1. Créer l'entrepôt distant                                  |    |
| 2. Configurer son compte                                     |    |
| 3. Création des utilisateurs                                 | 11 |
| 4. Modification du mot de passe                              | 17 |
| IV - Créations sur MyScénari                                 | 18 |
| 1. Structure des "grains"                                    |    |
| 2. Les éléments d'un grain pour mettre en valeur un contenu  |    |
| 3. Les éléments d'un grain pemettant de présenter du contenu |    |
| 4. Le plus d'opale                                           |    |
| 5. Activité média enrichi                                    |    |
| 6. Création d'exercices                                      |    |
| V - l'auto-évaluation                                        | 22 |
| VI - Publications de contenus                                | 26 |

|       | 1. MyDepôt                                                        | . 26 |
|-------|-------------------------------------------------------------------|------|
|       | 2. Intégration dans l'ENT                                         | . 30 |
|       | 3. Anomalie à la génération                                       | . 35 |
|       | 4. Modification de l'arborescence du dépôt                        | . 36 |
| VII - | Trucs, astuces (logiciels connexes utiles)                        | 38   |
|       | 1. Méthode de rédaction                                           | . 38 |
|       | 2. Problème d'importation d'images                                | . 39 |
|       | 3. Formules à copier coller                                       | . 41 |
|       | 4. Logiciel portable de retouche d'images                         | . 42 |
| VIII  | - Réflexion de mutualisation                                      | 43   |
|       | 1. Import/export d'archive                                        | . 43 |
|       | 2. Lecture des données sur d'autres sites établissement MyScénari | . 43 |
|       | 3. Proposition de stratégie d'organisation des données            | . 44 |
|       | 4. Proposition de stratégie de mutualisation                      | 45   |
| IX -  | Astuces de mutualisation                                          | 46   |
|       | 1. Insérer un commentaire                                         | . 46 |
|       | 2. Validation d'item                                              | . 46 |
|       | 3. Vues et collaboration                                          | . 47 |
| Ress  | ources annexes                                                    | 49   |

# Présentation de MyScénari

# I

## 1. My scénari

espace de travail et de partage de leurs contenus produits avec la suite logicielle SCENARI.

Il s'agit d'une application spécifique qui se connecte à un SCENARIserver central. Elle est maintenue par Kelis.

SCENARI se décompose en deux services :

**un serveur de chaînes éditoriales SCENARIserve**r (avec stockage des fichiers en base de données, ce qui ouvre l'accès aux fonctions collaboratives avancées) ;

- Créer des ateliers
- Créer des utilisateurs et des groupes
- Réintégrer les comptes d'autres membres de l'association
- Inviter des non membres
- Modifier les permissions d'accès des utilisateurs sur ses ateliers
- Créer et déployer des chartes graphiques SCENARIstyler
- Importer et exporter vos données (avec des SCAR)

#### un serveur de diffusion (myDepot).

Chaque adhérent de l'association peut demander son instance de

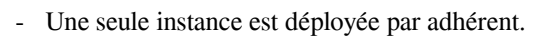

Aussi, pour les organisations, un référent MyScenari sera en charge des conditions d'utilisation de l'instance en interne. Il pourra inscrire et gérer les droits et accès des autres membres de son organisation. L'association se réserve le droit de mettre en contact toute personne qui fait la demande d'accès à un entrepôt avec le référent de son organisation.

MUSCENARI

#### 🔎 Remarque

Seuls les modèles Optim, Opale, Dokiel et Styler sont disponibles sur MyScenari. Il n'est pas possible d'ajouter un autre modèle documentaire. Vous pouvez, en revanche, installer vos skins personnalisés.

### 2. Opale

Opale est une chaîne éditoriale de création de modules de formation expositifs, pouvant être utilisés en formation présentielle, à distance et mixte. Opale offre une solution pour la gestion et la publication multisupports des contenus pédagogiques :

- Supports imprimables (formats OpenDocument et PDF),
- Diaporama,
- Site web,
- Contenus interactifs compatibles avec les normes SCORM 1.2 et 2004 pour une diffusion via une plateforme de formation LMS ou MOOC.

#### LaTeX

Si vous souhaitez utiliser les formules mathématiques LaTeX, un moteur LaTeX est déjà installé dans votre

environnement de travail MySCENARI.

Vous trouverez plus de précisions sur la page dédiée de la documentation utilisateur.

## 3. Comparaison Opale/MyScénari

Perso c'est la même chose :

| SpcialitSI - myScenari 5.0                                                                                                    |                                                                                                    | - 🗆 X                                                                                                    | Cours2018 - SCENARIchain 4.1                                                                                                    |             | -                                                                                                    |                                                                                                    | ×   |
|----------------------------------------------------------------------------------------------------|----------------------------------------------------------------------------------------------------|----------------------------------------------------------------------------------------------------|----------------------------------------------------------------------------------------------------|-------------|----------------------------------------------------------------------------------------------------|----------------------------------------------------------------------------------------------------|-----|
| Application Atelier Fenêtres ?                                                                                                    |                                                                                                    | B 3                                                                                                    | Application Atelier Fenetres ?                                                                                                    |             |                                                                                                    | 12                                                                                                    | Ð   |
| 🛄 Explorateur 🛛 🥹 💽 🖂 🖂                                                                                                    | Opale 3.8 (fr-FR) - accueil                                                                                                    |                                                                                                    | Explorateur                                                                                                    | 🥹 💽- 🗐 🖾 Öp | ale 3.5 (fr-FR) - accueil 🔎                                                                                                    | <b>4</b>                                                                                                    | • 8 |
| Development     Development     Developme | <ul> <li>Checking of the section of a section of a se</li></ul> | Contract contract<br>contract of the solution of the solution of the so | production of the second second secon |             | <ul> <li>Material Control Control</li></ul> | emation<br>cherche<br>M 1.2 et<br>bication<br>(vidéos,<br>gérées<br>suvertes,<br>a graine<br>s à leur<br>entation,<br>ndart du<br>entation,<br>ndart du<br>entation,<br>ndart du<br>entation,<br>a sur la<br>is le site | ~   |
| 🔛 Recherche d'items 🛛 🖾 🖾                                                                                                    |                                                                                                    |                                                                                                    | Recherche d'items                                                                                                    |             |                                                                                                    |                                                                                                    |     |
| Oursile 2.8.46 EBX (2.8.006)                                                                                                    |                                                                                                    |                                                                                                    | 0                                                                                                    |             |                                                                                                    |                                                                                                    |     |

11 - C

- aux icônes près
- aux raccourci clavier près
- aux temps de latence près

# 4. Avantages & inconvénients

#### Conseil : Avantages de l'entrepôt distant

- Rapide (cf. p.49)
- Collaboratif
- Publication instantanée web (lancement de plus de 2 minutes en local)
- Compatible anciennes versions d'opale
- Tous le monde dispose de la même version, à jour !
- Affichage web RWD (PC, tablette, smartphone), ,intéressant pour certains élèves avec PAI.

Plusieurs modules installés nativement

- Latex
- Extension de documentation : Dolkiel
- Extension de chaîne éditoriale à destination des élèves : Optimoffice
- Générateur d'interface graphique

#### Attention : Inconvénients

- Service en ligne nécessite une connexion internet
- Comme tout travail collaboratif il faut avoir des méthodes communes et des référents
- Mise en page plus rapide qu'un document word
- Prise en main nécessitant un temps d'adaptation

- Gestion d'une sauvegarde de secours
- Copie hors ligne au cas où

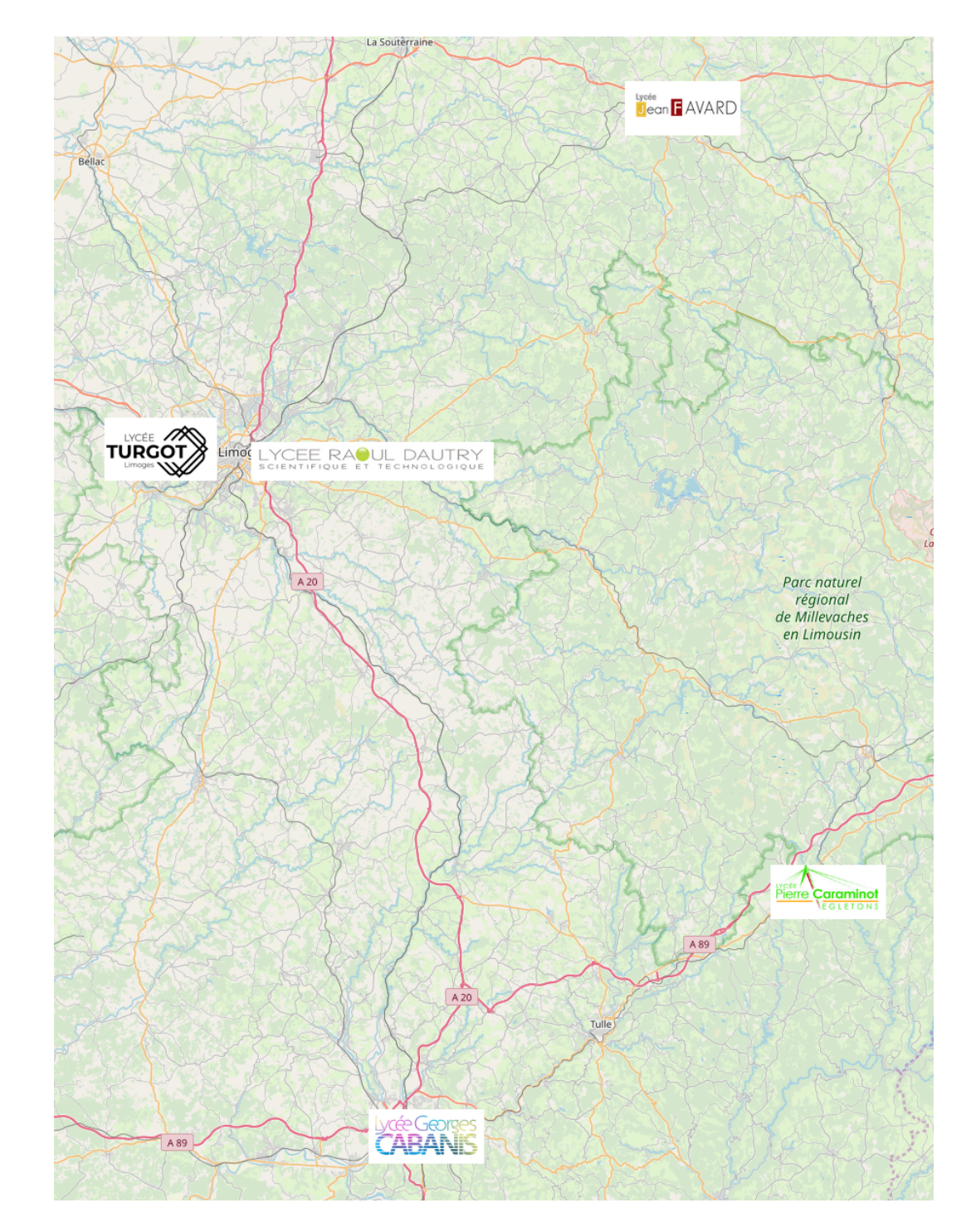

1.1.1

# 5. Vers une optimisation du partage

# 6. Vocabulaire

#### 

Voici un rappel des termes de vocabulaire à ne pas mélanger :

L'entrepôt : c'est le nom que l'on donne au répertoire distant (accessible via

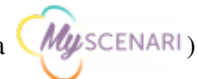

L'atelier : c'est une zone appartenant à l'atelier définie sur un modèle de présentation (opale, dokiel,....) pour créer des contenus

Le compte : c'est le nom d'utilisateur que l'on vous a affecté.

Le mot de passe : nécessaire pour accéder à son entrepôt établissement.

**Dépôt :** c'est la zone web où sont déployées les publications, elle a toujours la forme NomDeLentrepôtEtablissement.scenari-community.org

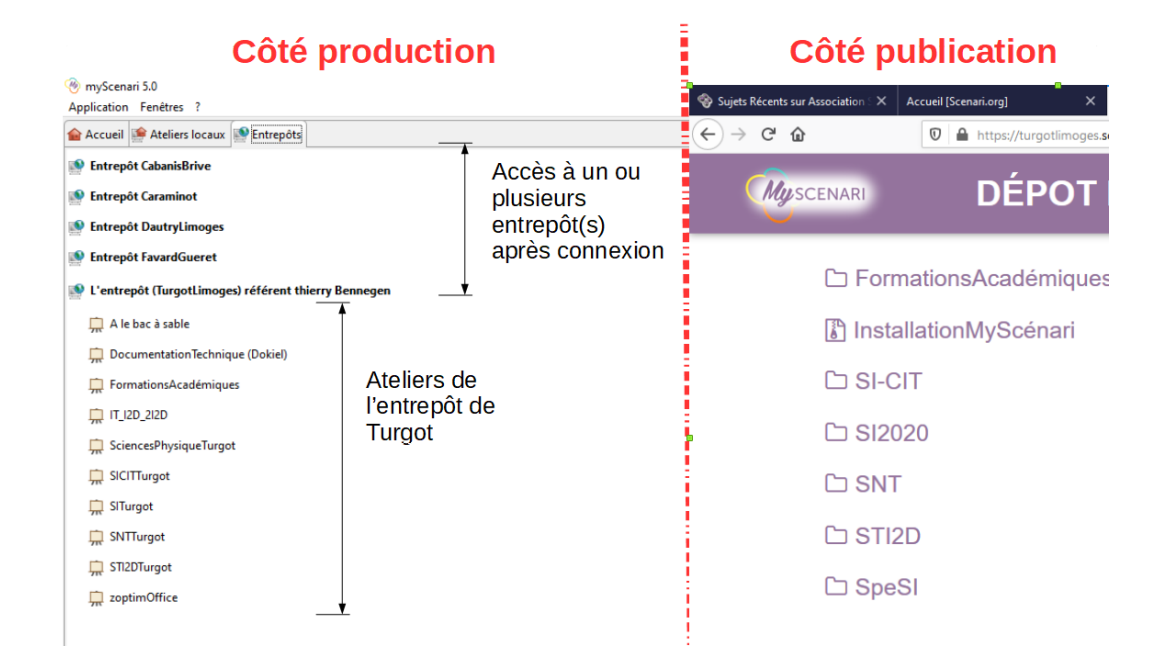

#### ▲ Attention

Le nom d'administrateur original correspond au nom de l'entrepôt !

Attention à ne pas se mélanger dans le vocabulaire

# Installation

Π

# 1. Téléchargement

Si Vous n'avez pas MyScénari

Pour télécharger et installer le client MyScenari:

https://download.scenari.software/MyScenari/

### 2. Création d'un compte

#### 🐲 Fondamental

Il faut envoyer un mail à votre référent MyScénari pour obtenir la création d'un compte

Merci de préciser le besoin de créer un dossier spécifique à une matière

#### **W** Complément

Si vous ne connaissez pas le référent MyScénari de votre établissement, demandez au Directeur Délégué aux F ormations Professionnelles et Technologiques

11 - C

# **Configuration du logiciel**

# Ш

# 1. Créer l'entrepôt distant

\chi Méthode

De l'onglet accueil :

- 1. Saisir l'identifiant donné par le référent
- 2. Inscrire le nom de l'entrepôt
- 3. Cliquer sur Connecter

| Ateliers locadx                               | cpors                                                                                 |                                    |                      |  |
|-----------------------------------------------|---------------------------------------------------------------------------------------|------------------------------------|----------------------|--|
|                                               | Bienvenue dans                                                                        | MyScenari                          |                      |  |
| escend                                        | re en bas de p                                                                        | age 🛔 👘                            |                      |  |
| Première cor                                  | nexion à un entrepôt MySc                                                             | enari                              |                      |  |
| Votre compte :                                | 1                                                                                     |                                    |                      |  |
| Votre compte peut-êt<br>vous a été créé par u | re un compte que vous avez créé ici : <u>https://</u><br>n responsable de l'entrepôt. | account.scenari-community.org      | ou un compte qui     |  |
| Le nom de l'entrepôt                          | : 2                                                                                   |                                    |                      |  |
| Connexion à votre<br>contenir de caractère    | propre entrepôt : le nom de l'entrepôt est ic<br>`.` ou `_`).                         | lentique à votre nom d'utilisateur | (il ne doit pas      |  |
| Première connexio<br>account.scenari-com      | n à votre entrepôt : Vous devez envoyer un<br>munity.org à myscenari@scenari.org.     | mail de demande de création av     | ec votre identifiant |  |
| Connexion à un au<br>transmettre ces infor    | tre entrepôt : un responsable habilité de cet<br>mations.                             | entrepôt doit vous déclarer au p   | éalable et vous      |  |
|                                               |                                                                                       | 3                                  | Connecter            |  |

#### 🔎 Remarque

Cette démarche est à réaliser une seule fois par entrepôt, ensuite il sera automatiquement présent dans l'onglet **Entrepôts** 

### 2. Configurer son compte

### \chi Méthode

A l'aide de l'identifiant et du mot de passe donné par le référent, aller sur l'onglet Entrepôts :

1. Cliquer sur Connecter au niveau de l'entrepôt

- « Le fenêtre d'authentification apparaît »
- 2. Saisir l'identifiant
- 3. Saisir le mot de passe

#### 4. Cliquer sur Se connecter

| 🟫 Accueil  | 篖 Ateliers locaux 💽       | Entrepôts                                                    |   |
|------------|---------------------------|--------------------------------------------------------------|---|
| Non connec | epôt (TurgotLimoges) r    | e Connecter Propriétés                                       | Ð |
| von connec | te (autrientification req | uise)                                                        |   |
|            |                           |                                                              |   |
|            | Authentification po       | our 'L'entrepôt (TurgotLimoges) référent thierry Bennegen' X |   |
|            |                           | Merci de vous authentifier                                   |   |
|            |                           |                                                              |   |
|            | Compte                    | 2                                                            |   |
|            | Compte<br>Mot de passe    | 2                                                            |   |
|            | Compte<br>Mot de passe    | 2<br>3<br>Se souvenir du mot de passe                        |   |

# 3. Création des utilisateurs

11

Une fois connecté, il faut créer les différents utilisateurs :

|                    |           | 🝠 Déconnecter          | 🕥 Navigate | ur 🔸 👰 Pro       | priétés |        | Ð      |
|--------------------|-----------|------------------------|------------|------------------|---------|--------|--------|
| Dropriétés de      | e l'entre | nôt                    |            |                  | Proprié | tés de | e l'er |
| Tophetes u         | erenue    | por                    |            |                  |         |        | _      |
| Propriétés de l'er | ntrepôt   | Corbeille des ateliers | Mon profi  | Utilisateurs G   | roupes  |        | ~      |
| Recherche          |           |                        | م          | Membres du g     | groupe  | ~      |        |
| Compte             | Pseud     | o Prénom               | Nom        | Ch               | gt Mdp  | ₽.     | 0      |
| BJean              |           |                        |            | 11/1             | 2/2019  | ^      |        |
| Cabanis            |           |                        |            | 16/1             | 10/2019 |        |        |
| Caraminot          |           |                        |            | 16/1             | 10/2019 |        |        |
| Dautry             |           |                        |            | 16/1             | 10/2019 |        |        |
| Favard             |           |                        |            | 01/1             | 10/2019 |        |        |
| Loewy              |           |                        |            | 16/1             | 10/2019 |        |        |
| Nathalie           |           |                        |            | 07/0             | 01/2020 |        |        |
| RouenFL            |           | Lecteur                |            | 30/0             | 08/2019 |        |        |
| TurgotBB           |           | Bruno                  |            | 30/0             | 08/2019 |        |        |
| TurgotBT           |           | Bernard                |            | 10/0             | 09/2019 |        |        |
| TurgotCYF          |           | yourly                 |            | 03/0             | 09/2019 |        |        |
| TurgotEM           |           | Manu                   |            | 03/0             | 9/2019  |        |        |
| TurgotGD           |           | Gilles                 |            | 30/0             | 08/2019 |        |        |
| TurgotHdC          |           |                        |            | 24/0             | 09/2019 |        |        |
| TurgotLF           |           | Laurent                | Faye       | 23/0             | 09/2019 |        |        |
| TurgotLimoges      |           | admin                  |            |                  |         |        |        |
| TurgotMD           |           | Mehdy                  |            | 30/0             | 08/2019 |        |        |
| TurgotMG           |           | Mickael                |            | 11/0             | 09/2019 |        |        |
| TurgotMS           |           | Maud                   |            | 02/0             | 09/2019 |        |        |
| TurgotNE           |           | Nicolas                |            | 11/(             | 0/2010  | ~      |        |
|                    |           |                        |            | <u>R</u> établir | Enr     | egistr | er     |
|                    |           |                        |            | Déconnecter      | F       | ermer  |        |

Note: Fondamental : Avant de créer des utilisateurs : définir des profils (groupes)

Les profils utiles :

- administrateurs en nombre limité (gestionnaire)
- rédacteur avec droit de diffusion
- rédacteur
- lecteur

Pour créer un groupe, on clique sur le + dans le bouton vert

| Propriétés de l'entre    | pôt                    |            |                   |               |         | Х  |
|--------------------------|------------------------|------------|-------------------|---------------|---------|----|
| Propriétés de l'entrepôt | Corbeille des ateliers | Mon profil | Utilisateurs      | Groupes       |         | *  |
| Recherche                |                        | م          | Membres d         | u groupe      | $\sim$  |    |
| Compte                   | No                     | m          |                   |               | ₽.      | 0  |
| Formation                | For                    | mation     |                   |               |         |    |
| Lecteur                  | Lect                   | teur       |                   |               |         |    |
| Turgot                   | Prot                   | f Turgot   |                   |               |         |    |
|                          |                        |            |                   |               |         |    |
|                          |                        |            |                   |               |         |    |
|                          |                        |            |                   |               |         |    |
|                          |                        |            |                   |               |         |    |
|                          |                        |            |                   |               |         |    |
|                          |                        |            |                   |               |         |    |
|                          |                        |            |                   |               |         |    |
|                          |                        |            |                   |               |         |    |
|                          |                        |            |                   |               |         |    |
|                          |                        |            |                   |               |         |    |
|                          |                        |            |                   |               |         |    |
|                          |                        |            |                   |               |         |    |
|                          |                        |            |                   |               |         |    |
|                          |                        |            |                   |               |         |    |
|                          |                        |            |                   |               |         | ^  |
|                          |                        |            | <u>R</u> établi   | r <u>E</u> nr | egistre | er |
|                          |                        |            | <i>∭</i> Déconnec | ter F         | ermer   |    |

En cliquant sur le nom d'un groupe, on peut modifier le rôle du groupe

Création des utilisateurs

| Propriétés de l'entre                                                    | pôt                                                                   |                                       |                   |                     |         | ×  |
|--------------------------------------------------------------------------|-----------------------------------------------------------------------|---------------------------------------|-------------------|---------------------|---------|----|
| Propriétés de l'entrepôt                                                 | Corbeille des ateliers                                                | Mon profil                            | Utilisateurs      | Groupes             |         | *  |
| Recherche                                                                |                                                                       | م                                     | Membres d         | lu groupe           | . ~     |    |
| Compte                                                                   | No                                                                    | m                                     |                   |                     | ₽₽      | 0  |
| Formation                                                                | For                                                                   | mation                                |                   |                     |         |    |
| Lecteur                                                                  | Lec                                                                   | teur                                  |                   |                     |         |    |
| Turgot                                                                   | Pro                                                                   | f Turgot                              |                   |                     |         | &  |
|                                                                          |                                                                       |                                       |                   |                     |         | ×  |
| Propriétés Rôles                                                         |                                                                       |                                       |                   |                     |         |    |
| <ul> <li>Au</li> <li>Masquer l'accès</li> <li>Masquer l'accès</li> </ul> | ucun () Lecteur (<br>aux ateliers en mode e<br>aux ateliers en mode p | ) Auteur (<br>xplorateur<br>Ian 🗌 Dro | ) Gestionnai      | ire<br>on sur le de | pot     |    |
|                                                                          |                                                                       |                                       | <u>R</u> établi   | r <u>E</u> ni       | registr | er |
|                                                                          |                                                                       |                                       | <i>∭</i> Déconnec | ter F               | ermer   | r  |

#### 🐲 Fondamental

Une fois les groupes créés, on peut générer des utilisateurs et gagner du temps sur l'attribution des droits

Exemple pour Cabanis, on définit le groupe lecteur

| 🛞 Propriét   | és de l'entre | pôt                 |               |                 |                |        | Х  |
|--------------|---------------|---------------------|---------------|-----------------|----------------|--------|----|
| Propriétés d | e l'entrepôt  | Corbeille des ateli | ers Mon profi | Utilisateurs    | Groupes        |        | ~  |
| Recherche    |               |                     | م             | Membres of      | lu groupe      | ~      |    |
| Compte       | Pseud         | p Prénon            | n Non         | n               | Chgt Mdp       | ₽      | 0  |
| BJean        |               |                     |               | 1               | 1/12/2019      | ^      |    |
| Cabanis      |               |                     |               | 1               | 6/10/2019      |        |    |
| Caraminot    |               |                     |               | 1               | 16/10/2019     |        | &  |
| Dautry       |               |                     |               | 1               | 16/10/2019     | ~      | ×  |
| Propriétés   | Rôles         |                     |               |                 |                |        | _  |
| Compte       | Cabanis       |                     | Prénom        |                 |                |        |    |
| Pseudo       |               |                     | Nom           |                 |                |        |    |
| Groupes      | Lecteur       | 6                   | E-mail        |                 |                |        |    |
| Authentif    | ication Int   | erne                |               |                 |                | ~      | /  |
| Mot          | de passe      |                     |               |                 |                | ~      | /  |
|              |               |                     |               |                 |                |        |    |
|              |               |                     |               |                 |                |        |    |
|              |               |                     |               |                 |                |        |    |
|              |               |                     |               |                 |                |        |    |
|              |               |                     |               | <u>R</u> établi | r <u>E</u> nre | egistr | er |
|              |               |                     |               | ØDéconne        | ter Fe         | ermer  | r  |

Pas besoin d'aller renseigner ensuite le rôle, il est hérité de celui du groupe d'appartenance

Création des utilisateurs

1.1.1

| 🛞 Propriétés d    | e l'entre | pôt                                       |                                     |                            |        |                |         |                |      | ×  |
|-------------------|-----------|-------------------------------------------|-------------------------------------|----------------------------|--------|----------------|---------|----------------|------|----|
| Propriétés de l'e | ntrepôt   | Corbeille o                               | des ateliers                        | Mon                        | profil | Utilisateurs   | Grou    | pes            |      | ~  |
| Recherche         |           |                                           |                                     |                            | Q      | Membres        | du grou | ipe `          | ~    |    |
| Compte            | Pseud     | D                                         | Prénom                              |                            | Nom    |                | Chgt N  | 1dp            | ₽₽   | 0  |
| BJean             |           |                                           |                                     |                            |        |                | 11/12/2 | 019            | ^    |    |
| Cabanis           |           |                                           |                                     |                            |        |                | 16/10/2 | 019            |      |    |
| Caraminot         |           |                                           |                                     |                            |        |                | 16/10/2 | 019            |      | &  |
| Dautry            |           |                                           |                                     |                            |        |                | 16/10/2 | 019            | ~    | ×  |
| Propriétés Rôle   | l'accès a | ucun  ( )<br>aux ateliers<br>aux ateliers | Lecteur C<br>en mode e<br>en mode p | ) Aute<br>xplorat<br>lan [ | eur (  | ) Gestionna    | on sur  | le depot       | :    |    |
|                   |           |                                           |                                     |                            |        | <u>R</u> établ | ir      | <u>E</u> nregi | stre | er |
|                   |           |                                           |                                     |                            |        | Déconne        | cter    | Ferm           | ner  |    |

- 1. créer un nouvel utilisateur
- 2. nom de l'utilisateur
- 3. son mot de passe x2
- 4. définir le groupe
- 5. choisir le profil
- 6. penser à enregistrer la fiche

| Propriétés de | l'entrepôt  | Corbeille | e des ateliers | Mon profil  | Utilisateurs | Groupes    |    |
|---------------|-------------|-----------|----------------|-------------|--------------|------------|----|
| Recherche     |             |           |                | م           | Membres of   | lu groupe. | ~  |
| Compte        | Pseud       | 0         | Prénom         | Nom         |              | Chgt Mdp   | r. |
| BJean         |             |           |                |             | 1            | 1/12/2019  | ^  |
| Cabanis       |             |           |                |             | 1            | 16/10/2019 | ,  |
| Caraminot     |             |           |                |             | 1            | 16/10/2019 |    |
| Dautry        |             |           |                |             | 1            | 16/10/2019 | •  |
| Propriétés    |             |           |                |             |              |            |    |
| 2 ompte       | PierreAlair | 1         |                | Prénom      |              |            |    |
| Pseudo        |             |           |                | Nom [       |              |            |    |
| Groupes       |             |           | <u> 1</u>      | Formation   |              | 5          |    |
| Authentific   | ation Int   | erne      |                | Lecteur     |              |            |    |
| 1             |             |           |                | Prof Turgot |              |            |    |
| A Mot d       | e passe 🔹   | •••••     | •              |             |              |            |    |
| Confir        | mation 💿    |           | ,              |             |              |            |    |
|               |             |           |                |             |              | -          |    |
|               |             |           |                |             |              |            |    |
|               |             |           | _              |             |              |            |    |
|               |             |           |                |             |              |            |    |
|               |             |           |                |             |              |            |    |

### 4. Modification du mot de passe

| 🛞 Proprié    | tés de l'entre | pôt                    | P         | opriétés de l'e | ntrepôt      | >          |
|--------------|----------------|------------------------|-----------|-----------------|--------------|------------|
| Propriétés d | le l'entrepôt  | Corbeille des ateliers | Mon profi | Utilisateurs    | Groupes      |            |
| Compte       | TurgotTM       | 18                     | Prénom    | ThierryB        |              |            |
| Pseudo       |                |                        | Nom       |                 |              |            |
| Authent      | ification In   | terne 🗸 🗸              | E-mail    |                 |              |            |
|              | Modifier le    | e mot de passe         |           |                 |              |            |
|              |                |                        |           |                 |              |            |
|              |                |                        |           |                 |              |            |
|              |                |                        |           |                 |              |            |
|              |                |                        |           |                 |              |            |
|              |                |                        |           |                 |              |            |
|              |                |                        |           |                 |              |            |
|              |                |                        |           |                 |              |            |
|              |                |                        |           |                 |              |            |
|              |                |                        |           |                 |              |            |
|              |                |                        |           |                 |              |            |
|              |                |                        |           |                 |              |            |
|              |                |                        |           |                 |              |            |
|              |                |                        |           |                 |              |            |
|              |                |                        |           | <u>R</u> établi | r <u>E</u> r | iregistrer |

Une fois connecté, il suffit

1. d'aller dans les propriétés de l'entrepôt

- 2. d'ouvrir l'onglet Mon profil
- 3. de modifier le mot de passe dans la zone concernée

# **Créations sur MyScénari**

IV

# 1. Structure des "grains"

Présentation des principaux type de "grains"

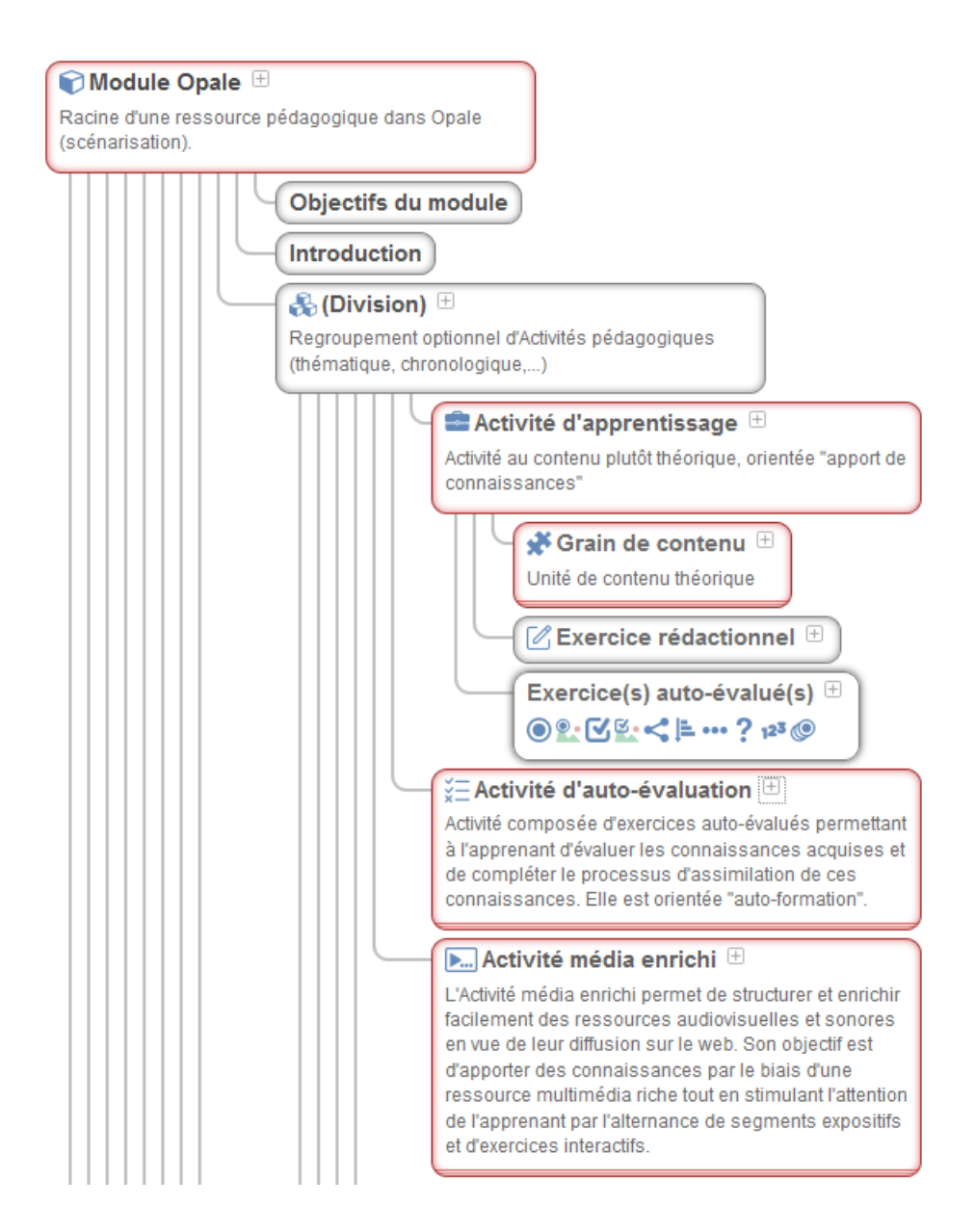

#### 🕽 Complément

Toute une documentation très complète est disponible (réalisé par l'association grâce à Dolkiel

https://doc.scenari.software/Opale@3.7/reference/fr/#module

# 2. Les éléments d'un grain pour mettre en valeur un contenu

présentation d'une info

| Contra Contra | Définition                    |
|---------------|-------------------------------|
|               | présentation d'une définition |
| ís.           | Exemple                       |
|               | présentation d'un exemple     |
| ¥             | Conseil                       |
|               | présentation d'un conseil     |
| $\mathbb{A}$  | Attention                     |
|               | présentation d'une attention  |
|               | Complément                    |
|               | présentation d'un complément  |
| X             | Méthode                       |
|               | présentation d'une méthode    |
|               | Rappel                        |
|               | présentation d'un rappel      |
| <b>1</b>      | Fondamental                   |
|               | présentation fondamentale     |
| Ŷ             | Syntaxe                       |
|               | présentation de synthaxe      |
|               | Texte légal                   |
|               | présentation d'un texte légal |
|               |                               |

présentation d'une simulation

🕵 Simulation

### 3. Les éléments d'un grain pemettant de présenter du contenu

présentation d'une info en texte

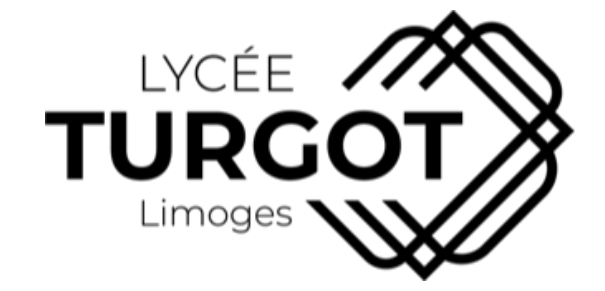

en texte illustré

Fichier en téléchargement

[cf. brochure-relation-ecole-entreprise-hd.pdf]

#### Listing informatique

1 /\* 2 Blink 3 4 Turns an LED on for one second, then off for one second, repeatedly. 5 6 Most Arduinos have an on-board LED you can control. On the UNO, MEGA and ZERO 7 it is attached to digital pin 13, on MKR1000 on pin 6. LED\_BUILTIN is set to 8 the correct LED pin independent of which board is used. If you want to know what pin the on-board LED is connected to on your Arduino 9 10 model, check the Technical Specs of your board at: 11 https://www.arduino.cc/en/Main/Products 12 13 modified 8 May 2014 14 by Scott Fitzgerald 15 modified 2 Sep 2016 16 by Arturo Guadalupi 17 modified 8 Sep 2016 18 by Colby Newman 19 20 This example code is in the public domain. 21 22 http://www.arduino.cc/en/Tutorial/Blink 23 \*/ 24 25 // the setup function runs once when you press reset or power the board 26 void setup() { 27 // initialize digital pin LED\_BUILTIN as an output. 28 pinMode(LED\_BUILTIN, OUTPUT); 29 } 30 31 // the loop function runs over and over again forever 32 void loop() { 33 digitalWrite(LED\_BUILTIN, HIGH); // turn the LED on (HIGH is the voltage level) 34 // wait for a second delay(1000); 35 digitalWrite(LED\_BUILTIN, LOW); // turn the LED off by making the voltage LOW

| 36<br>37 } | delay(1000);             | // wait for a second                          |    |
|------------|--------------------------|-----------------------------------------------|----|
| K          | citation pluriparagraphe |                                               |    |
| Contenu    | filtrable                | «پ                                            | }> |
|            | *                        | citation pluriparagraphe<br>Contenu filtrable |    |

# 4. Le plus d'opale

c'est de proposer différents modèles d'exercices avec autocorrection, voir les pages suivantes au format web

(https://turgotlimoges.scenari-community.org/FormationsAcad%C3%A9miques/DeploiementAcad%C3%A9mique2020/co/0202ExoOrdonancement.html)

## 5. Activité média enrichi

Voir démo en direct via MyScénari by TMB

# 6. Création d'exercices

Voir formation de BJ

# l'auto-évaluation

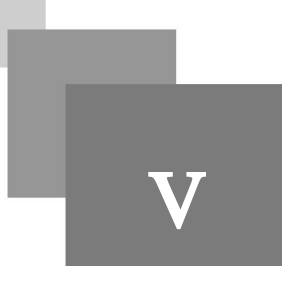

#### Objectifs

L'activité d'auto-évaluation permet de faire une sorte de mini test avec une note en fin de cycle de question, ce qui évite les essais multiples avec la correction toujours active

exemple ici avec les même tests vu précédement

#### Exercice : Exercice d'Ordonnancement type protocole expérimental

Comment créer un cours sous opale

| Activité d'apprentissage |  |
|--------------------------|--|
| Division                 |  |
| Module                   |  |
| Ou exercices             |  |
| Grain                    |  |

#### Exercice : Liste d'exercices

#### Exercice : QCU en 1980

Quel est le meilleur moyen pour diffuser des cours ?

- O la dalle de granit
- O le papyrus
- O le stylo
- O la machine à écrire
- O la ronéotypie

#### Exercice : QCM

Quels sont les meilleurs outils pour faire passer un apprentissage ?

- □ Cours magistral
- $\Box$  Cours web
- □ AD
- □ EXP
- poupée vaudou

Exercice : Réponse courte

Quelle est la couleur du vélo bleu de Thierry

Exercice : Texte à trou

Le lycée **Cabanis** se situe à

Le lycée Jean Favard se situe à

Le lycée **Caraminot** se situe à

#### Exercice : QCU en 1980

Quel est le meilleur moyen pour diffuser des cours ?

- O la dalle de granit
- O le papyrus
- O le stylo
- O la machine à écrire
- O la ronéotypie

#### Exercice : QCM

Quels sont les meilleurs outils pour faire passer un apprentissage ?

- □ Cours magistral
- $\Box$  Cours web
- $\Box$  AD
- $\Box$  EXP
- poupée vaudou

#### Exercice : Question réponse Numérique

Combien d'établissements de l'académie de Limoges ont adhéré à MyScénari en 2019

#### Exercice : Réponse courte

Quelle est la couleur du vélo bleu de Thierry

#### Exercice : Texte à trou

Le lycée **Cabanis** se situe à

Le lycée Jean **Favard** se situe à

Le lycée **Caraminot** se situe à

#### Exercice : QCU graphique

Cliquer sur la zone permettant de connaître le nom du "grain" Création d'exercices (existe aussi en QCM)

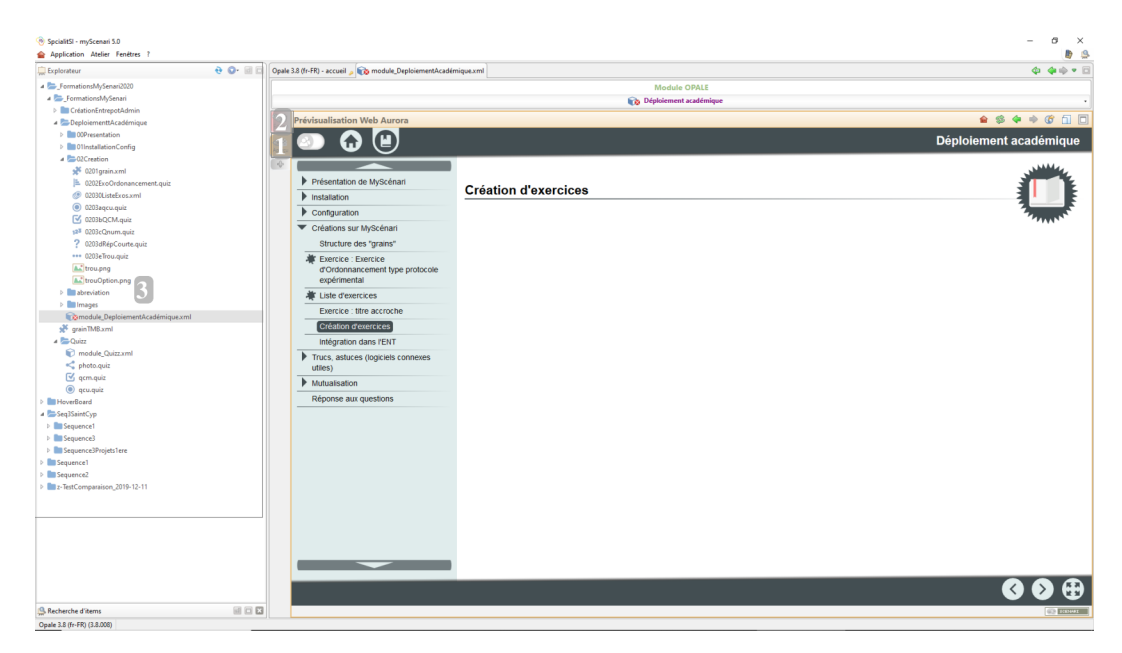

- O 1 Aperçu
- O 2 Édition
- O 3 Explorateur

#### Exercice : Catégorisation

Classer les applications en fonction de leur appartenance ou non à MyScénari

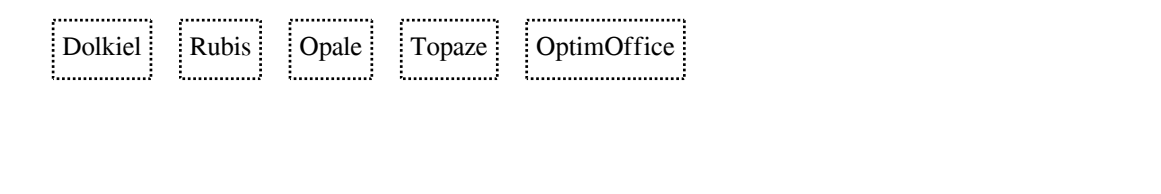

| Appli de ScénariiChain | MyScénari |
|------------------------|-----------|
|                        |           |
|                        |           |
|                        |           |
|                        |           |
|                        |           |

# Publications de contenus

# VI

# 1. MyDepôt

#### Génération Web

Il suffit d'ajouter un item de type publication web

| Création d'item                                        | $\times$ |
|--------------------------------------------------------|----------|
| Sélectionnez le type d'item que vous voulez créer :    |          |
| ▲ Supports                                             | ^        |
| ③ Support Web                                          |          |
| 📔 Support Papier                                       |          |
| 🖵 Support Diaporama                                    |          |
| 📦 Module OPALE                                         |          |
| ▲Organisation du plan                                  |          |
| 🚯 Division                                             |          |
| <b>⊿</b> Activités                                     |          |
| 🚔 Activité d'apprentissage                             |          |
| 💥 Activité d'auto-évaluation                           |          |
| ⊾ Activité média enrichi                               |          |
| <b>₄</b> Contenus d'apprentissage                      |          |
| 🗩 Grain de contenu                                     |          |
| Z Exercice rédactionnel                                |          |
| Exercices auto-évalués                                 | ~        |
| Espace : 📝 _FormationsMyScenari/DeploiementtAcadémique |          |
| Nom de l'item : DeploiementtAcadémique_web .publi      |          |
| Créer Annule                                           | r        |

Réaliser la configuration nécessaire avec les options intéressantes (ci-dessous le moteur de recherche)

| Édition |                                                                                                    |
|---------|----------------------------------------------------------------------------------------------------|
| -       | Support Web                                                                                                    |
| Web     | Version                                                                                                    |
| 128     | Date de publication du support                                                                                                    |
| SCORM   | Auteurs et copyrights                                                                                                    |
| Infos.  | MyScenari_logo_pt.png <i>[_FormationsMyScenari/DeploiementtAcadémique/Im</i>                                                                                                    |
| 4       |                                                                                                    |
| 0       | Publier les solutions des exercices rédactionnels 💿                                                                                                    |
|         | Publier les solutions des exercices 💿                                                                                                    |
|         | Publier les colutions des activités d'auto-évaluation 💿                                                                                                    |
|         | Publication du moteur de recherche         Présentation des résultats         Image: Comparison de la comparison de la comparis |
|         | Moune Opaie                                                                                                    |
|         | © 00module_DeploiementAcadémique.xml (_FormationsMyScenari/DeploiementtAcadémique)<br>Déploiement académique                                                                                                    |

Mettre en lien le module opale désiré,

| 💭 Explorateur                             | 😌 😳 🔂 Ор | 3.8 (fr-FR) - accueil 🔎 😰 module_DeploiementAcadémique.xml 💼 002CreationMyScénari.xml 💼 00Publications.xml 🗉 🎲 DeploiementAcadémique | e_web.publi 🖻 🔅 🤹 🤹 🕫 |
|-------------------------------------------|----------|----------------------------------------------------------------------------------------------------|-----------------------|
| 4 🎥_FormationsMyScenari                   |          | Support Web                                                                                                    |                       |
| CréationEntrepotAdmin                     |          | DeploiementAcadémique web.subli                                                                                                    | • Coloreda            |
| a 🞥 DeploiementtAcadémique                |          |                                                                                                    | Contractor            |
| DOPresentation                            | 400      |                                                                                                    | Brouillon             |
| 01InstallationConfig                      |          | Support Web                                                                                                    |                       |
| Decreation                                | 6        | Marine                                                                                                    |                       |
| i 03Autoeva.xml                           |          |                                                                                                    |                       |
| 4 2 04Publications                        | sco      |                                                                                                    |                       |
| COPublications.xml                        | 20       | Active Scenari Jogo pt.png ( FormationsMvScenari/DeploiementtAcadémique/Images)                                                      |                       |
| 2 02PourENT.xml                           |          |                                                                                                    |                       |
| itemWeb.png                               | 100      |                                                                                                    |                       |
| DSAstuces                                 |          |                                                                                                    |                       |
| Démutualisation                           |          | Illustration de la page d'accueil Myscenari                                                                                          |                       |
| abreviation                               |          |                                                                                                    |                       |
| ConversionPDFMyScénari                    |          |                                                                                                    |                       |
| DeploiementtAcadémique_web.publi          |          |                                                                                                    |                       |
| 4 🎥 Images                                |          | Selection du contenu                                                                                                    |                       |
| arborescenceOpale.ong                     |          | Paramétrage du support                                                                                                    |                       |
| arboresence2.png                          |          | Publier le plan complet du module 😨                                                                                                  |                       |
| astuce                                    |          | Publier les questions de synthèse 😇                                                                                                  |                       |
| atelierPublic.png                         |          | Publier le glossaire 🐵                                                                                                    |                       |
| commentaires                              |          | Publier la liste des abréviations 😨                                                                                                  |                       |
| ConversionWordMvScénari                   |          | Publier l'index des références                                                                                                    |                       |
| Methode                                   |          | Publier la bibliographie 🐨                                                                                                    |                       |
| modePlan.ong                              |          | Publier l'index des mots clés 😨                                                                                                    |                       |
| Mccenari logo gt.opg                      |          | Publier les crédits des ressources 🐵                                                                                                 |                       |
| OrnanisationGrainX3.nnn                   |          | Publier les solutions des exercices rédactionnels                                                                                    |                       |
| b mentes                                  |          | Publier les solutions des exercices                                                                                                  |                       |
| Constants Devisionment for a deminent and |          | Publier les solutions des activités d'auto-évaluation                                                                                |                       |
| artin TMB yml                             |          | Publication du moteur de recherche                                                                                                   |                       |
| h Duirr                                   |          | Présentation des résultats 🙂 Menu filtré                                                                                             |                       |
| all InfoMailReferent yml                  |          |                                                                                                    |                       |
| Tart Comparaizon Onalab Aurzanari         |          | Module Opale                                                                                                    | )                     |
| TTToour tester at affarer                 |          | module Destriction at the addression a web / Economic Description and the order is used                                              |                       |
|                                           |          | Déploiment actémise                                                                                                    | )                     |
|                                           |          |                                                                                                    |                       |
|                                           |          |                                                                                                    |                       |
|                                           |          |                                                                                                    |                       |
|                                           |          |                                                                                                    |                       |
|                                           |          |                                                                                                    |                       |
|                                           |          |                                                                                                    |                       |
|                                           |          |                                                                                                    |                       |
|                                           |          |                                                                                                    |                       |
|                                           |          |                                                                                                    |                       |

Reste à générer le contenu après enregistrement de la page, en allant sur l'onglet web

| Opale   | 3.8 (fr-FR) - accueil 🍃 | 📦 module_DeploiementAcadémique.xml 💼 002CreationMyScér | nari.xml |
|---------|-------------------------|--------------------------------------------------------|----------|
|         |                         |                                                        |          |
|         |                         |                                                        |          |
| Édition | Publications W          | eb                                                     |          |
| Web     |                         | Support web Aurora                                     |          |
| SCORM   |                         | Non généré                                             |          |
| No.     |                         | générer 2                                              |          |
| 4       |                         |                                                        |          |

En quelques secondes, la génération est terminée, t<1minutes pour des contenus de plus de 250Mo, (si vous avez la fibre ;) )

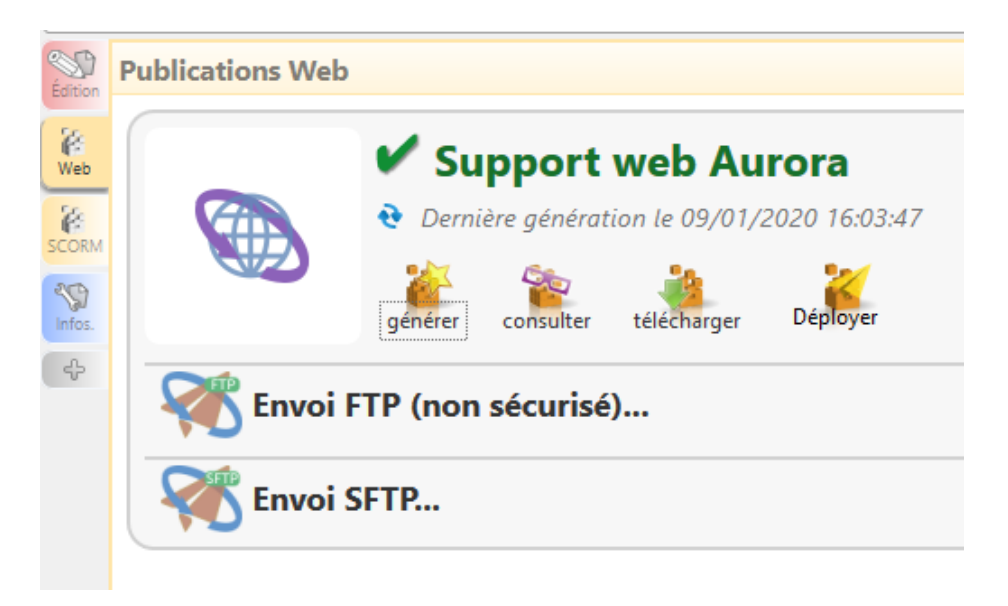

Il suffit de Déployer sur le dépot en ligne

|        |                                                                                                    |                                                      |                                                         | ×               |
|--------|----------------------------------------------------------------------------------------------------|------------------------------------------------------|---------------------------------------------------------|-----------------|
| My     | SCENARI                                                                                                    |                                                      | Dépôt                                                   |                 |
| Sélect | tion du dossier ou de la ressource à                                                                                                    | remplacer                                            |                                                         |                 |
| Ъ.     |                                                                                                    |                                                      | 1                                                       |                 |
| 1      | Bellac                                                                                                    | Informations Import                                  |                                                         |                 |
|        | <ul> <li>FormationsAcadémiques</li> <li>InstallationMyScénari</li> <li>SI-CIT</li> <li>SI2020</li> <li>SNT</li> <li>SpeSI</li> <li>STI2D</li> </ul> | Chemin<br>Uri<br>Modification<br>Traitement<br>Titre | https://TurgotLimoges.scenari-community.org/<br>Dossier |                 |
|        |                                                                                                    |                                                      |                                                         | Annuler Ajouter |

Tout l'intérêt est de bien structurer l'espace de stockage pour que les élèves s'y retrouvent facilement

Puis **ajouter** le fichier avec un nom convenable.

| on du dossier ou de la | ressource à re | emplacer     |         |                                                                     |
|------------------------|----------------|--------------|---------|---------------------------------------------------------------------|
|                        |                |              |         | FormationsAcadémiques                                               |
| ➡ ► FormationsAcadén   | niques         | Informations | Édition | Import                                                              |
| CreationCompteEntrep   | ot             | (            | Chemin  | /FormationsAcadémiques                                              |
| Installation MyScénari |                | Mod          | Url     | https://TurgotLimoges.scenari-community.org/FormationsAcad%C3%A9mic |
|                        |                | Tra          | itement | Dossier                                                             |
|                        |                |              | Titre   |                                                                     |
|                        |                |              |         |                                                                     |
|                        |                |              |         |                                                                     |
|                        |                |              |         |                                                                     |
|                        |                |              |         |                                                                     |
|                        |                |              |         |                                                                     |
|                        |                |              |         |                                                                     |

Pour consulter le résultat en ligne :

 $nomdevotredepot {\it .scenari-community.org}$ 

#### Remarque : Pour un usage hors ligne

On peut par sécurité générer et télécharger un zip contenant la publication en cas de problème réseau par exemple. Sans garantie de mise à jour pérenne du contenu

# 2. Intégration dans l'ENT

\chi Méthode : Côté MyScénari

Il faut générer un fichier SCORM de préférence multi-sco

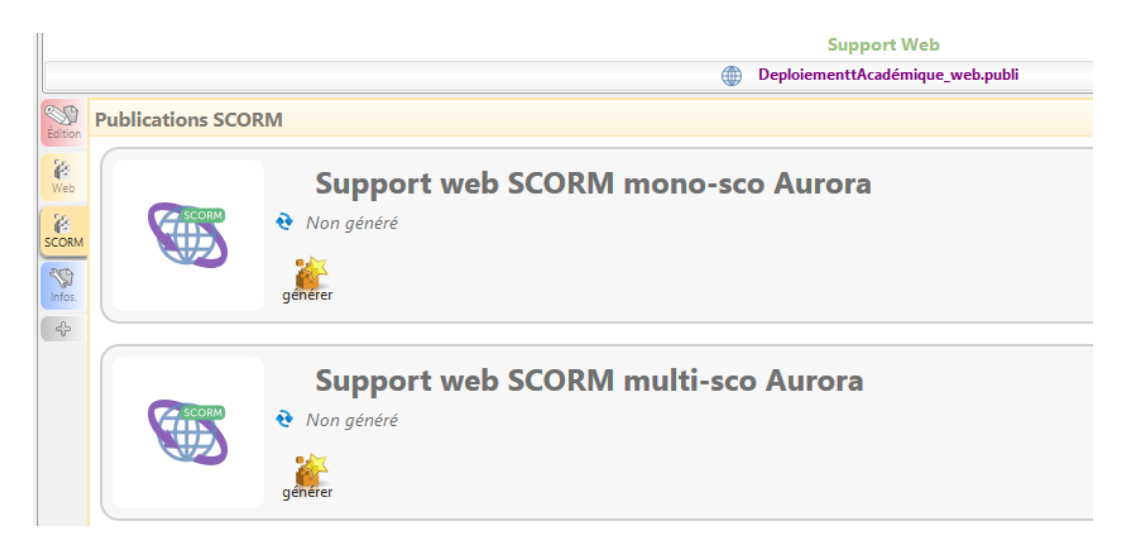

Choisissez multi SCO si vous souhaitez pouvoir obtenir les résultats des évaluations et les temps de consultation des pages des apprenants. Choisissez mono SCO si vous n'y attachez pas d'importance.

Puis générer le packaging 1.2

| SCORM    | Support web SCORM multi-sco Aurora C Demière génération le 09/01/2020 16:24:20 |
|----------|--------------------------------------------------------------------------------|
| 炎 Packa  | ging SCORM 1.2                                                                 |
| 炎 Packa  | ging SCORM 2004                                                                |
| Packag   | jing SCORM 2004                                                                |
| Titre du | module SCORM DeployementAcademique                                             |
| Code un  | rique du module SCORM DeployementAcademique012020                              |
| générer  |                                                                                |

Il suffit ensuite d'enregistrer le fichier à télécharger avant d'aller sur l'ENT

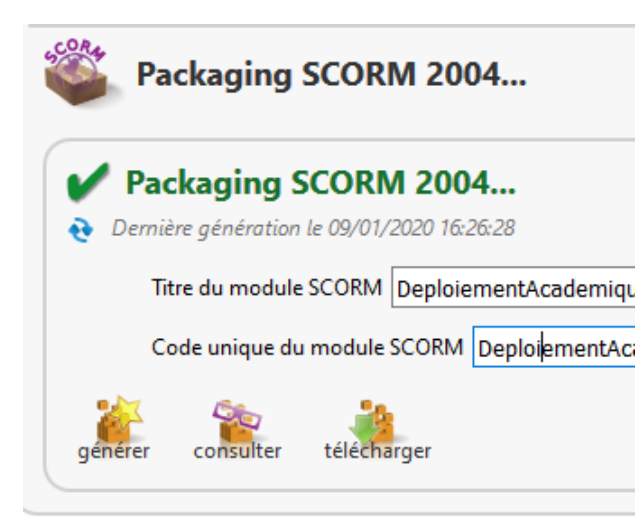

#### ▲ Attention

Contrairement à ce qui est présenté en image dessus, il faut utiliser le packaging 1.2 pour que l'export scorm soit supporté par la plateforme Moodle

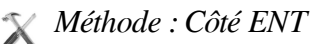

Après s'être connecté, il faut ouvrir l'appli Moodle

| Noűvelle-<br>Aquitaine CONNECTÉ | ଳ 👖 🖂 🔇 🔂 ଦ |                              |  |
|---------------------------------|-------------|------------------------------|--|
|                                 | 💷 🖿 😅       | *                            |  |
|                                 | 💽 🛗 🕰       | Inactif(s) 17<br>Jui à 15h09 |  |
|                                 | Moodle      |                              |  |
|                                 | LDE         | er à 11h32                   |  |
|                                 | Plus        |                              |  |

Créer un nouveau cours (puis choisir parcours), ou compléter un parcours

Intégration dans l'ENT

|                                     |                              |   | * | <b>III</b> 🖂 | ٩      | 8           | <u>ع</u> و |
|-------------------------------------|------------------------------|---|---|--------------|--------|-------------|------------|
| Cours en ligne - Moodle             | Э                            |   |   |              |        |             |            |
| TABLEAU DE BORD MES COURS           |                              |   |   |              | d      | créer un co | ours       |
| Parcours et activités à faire 🗨     | •                            |   |   |              |        |             |            |
| Tout                                | nt, titre                    |   |   |              |        |             |            |
| Parcours et activités à venir 🗨     | •                            |   |   |              |        |             |            |
| Tout 🗸 Q Nom d'enseignan            | it, titre                    |   |   |              |        |             |            |
| Mas darniàras aráztions             |                              |   |   |              |        |             |            |
| Spé_première Spé SI Séquence 2      |                              |   |   |              |        |             |            |
| Sciences de<br>Fingénieur           |                              |   |   |              |        | _           |            |
| PARCOURS<br>The *<br>Ecrire ici     |                              | ) | A | CTIVITÉ      |        |             |            |
| Descriptif                          |                              |   |   |              |        |             |            |
| ECHIEICI                            |                              |   |   |              |        |             |            |
| Image                               | Dans le dossier<br>Mes cours | ~ |   | F            | Fermer | V           | alider     |
| Passer en mode édition.             |                              |   |   |              |        |             |            |
| cliquer sur rajouter une ressource, |                              |   |   |              |        |             |            |

- choisir le paquetage SCORM.

×

|                 | Français (fr) 🝷                     | 🜲 THIERRY BENNEGEN 🔵                      |
|-----------------|-------------------------------------|-------------------------------------------|
| 🗯 parcours test | TABLEAU DE BORD ENT                 |                                           |
| Participants    | parcours test                       | Quitter le mode édition                   |
| Badges          | Accueil / Mes cours / parcours test |                                           |
| Notes           |                                     |                                           |
| C Généralités   |                                     |                                           |
| C Section 1     | 🕂 🔚 Announcements 🖋                 | Modifier 💌<br>Modifier 💌                  |
| C Section 2     | T Announcements                     | 🖌 Alexitar una articida en una responsa   |
| C Section 3     |                                     | Josef de come come readure                |
|                 | <ul> <li>Section 1 </li> </ul>      | Modifier *                                |
| Ajouter un bloc | 🕂 📕 cvav 🖋                          | Modifier 👻 🛔 🖂                            |
|                 | 🕂 🔚 cvxv 🖋                          | Modifier 🕆 🛔 🖂                            |
|                 | 🕂 📥 CR 🌶                            | Modifier 🕆 👗 🕞                            |
|                 |                                     | 2 + Ajouter une activité ou une ressource |
|                 | + Section 2 🌶                       | Modifier •                                |
|                 |                                     | + Ajouter une activité ou une ressource   |

# Ajouter une activité ou une ressource

Mode simple Mode avancé **ACTIVITÉS** Un paquetage SCORM est constitué d'un ensemble de fichiers assemblés suivant un Contenu interactif standard défini pour les objets d'apprentissages. Le module d'activité Forum SCORM permet de déposer des paquetages SCORM ou AICC sous la forme d'archives ZIP Jeu - Qui veut 0 gagner des millions et de les ajouter à un cours. ۲ Paquetage SCORM Le contenu est en principe affiché sur plusieurs pages avec une navigation Questionnaire O permettant de passer d'une page à l'autre. Il y a diverses options d'affichage, dans une Sondage fenêtre surgissante, avec une table des Test matières, avec des boutons de navigation, etc. Les activités SCORM comportent en RESSOURCES général des questions et les notes sont enregistrées dans le carnet de notes. Étiquette Les activités SCORM peuvent être utilisées : Page nour présenter des contenus multimédias. Annuler Ajouter

- Renseigner les différents champs
- Glisser déposer le fichier généré sous MyScénari

Anomalie à la génération

| $\overleftarrow{\leftarrow}$ $\rightarrow$ C $\widehat{\mathbf{u}}$ | 0 ≜ https://moodle.lyceeconnecte.fr/co. 80% … ♡☆ III\ 🗉 ③                                                                                                    |
|---------------------------------------------------------------------|----------------------------------------------------------------------------------------------------|
| 🌣 Les plus visités 🏾 🕅 Firefox 🗎                                    | maison 🜐 - 🜐 ac-lim 👩 Connexion - choix du 🔣 ENT 🔣 Arena 🔣 office365 🧧 PRO 过 p-bl                                                                                               |
|                                                                     | t Français (fr) → 🔹 🔔 THIERRY BENNEGEN 📀                                                                                                    |
|                                                                     | ► Tout déplier          • Généraux         Nom       Déployement         Description       I • B I • F • III • SI         I • B I • F • IIII • SI       Présentation My Scénari |
| Ajouter un bloc                                                     | Afficher la description sur la page de cours 🤣                                                                                                    |
|                                                                     | <ul> <li>Paquetage</li> </ul>                                                                                                    |
|                                                                     | Fichier<br>paquetage<br>Fichiers<br>Paquetage<br>Fichiers<br>Fichiers<br>DeploiementAcademique012020.zip:                                                                       |
|                                                                     | Types de fichier acceptés :<br>application/xml xml<br>Archive (ZIP) zip<br>Fréquence de o Jamais +                                                                              |

Après avoir enregistrer la page de paramètrage

Voici le travail d'intégration terminé ! ! !

| Contraction Contraction Français (fr) *                                                                                                    |                                                                                                    |
|----------------------------------------------------------------------------------------------------|----------------------------------------------------------------------------------------------------|
| cours test ticipants dges Accuel / Mes cours / parcour                                                                                                    | Territor 1 / Deployment                                                                                                    |
| les                                                                                                    |                                                                                                    |
| éralités Déployement                                                                                                    |                                                                                                    |
| Son 1 Mode prévioualisation                                                                                                    |                                                                                                    |
| on 2 DeployementAcademique                                                                                                    | < Déploiement académique                                                                                                    |
| on 3                                                                                                    |                                                                                                    |
| Control of the second second sec | <ul> <li>metric</li> <li>metric</li></ul> |

# 3. Anomalie à la génération

Il arrive lors de l'import d'un scar que certaines images ne sont pas publiée ; On les retrouve en ouvrant le rapport de génération

| Envi Envi                                                                                                    |                                                                                                    | - o x                                                                                                    |
|----------------------------------------------------------------------------------------------------|----------------------------------------------------------------------------------------------------|----------------------------------------------------------------------------------------------------|
| Rinve Env                                                                                                    | Traces de 'Supp                                                                                                    | port web Aurora' pour l'item '/Sequence3/_Sequence3_web.publi'                                                                                                    |
| Control of the second state of the second state of the second stat | web Aurora<br>_web.publi<br>sform=img2imgcoutFule=Str<br>essource 'arc=src:/Sequence<br>sform=img2imgcoutType=AUTO<br>ressource 'arc:/SequenceS/C<br>sform=img2imgcoutFule=Str<br>essource 'arc:/SequenceS/C<br>sform=img2imgcoutFule=Str<br>essource 'arc:/SequenceS/C | Cours_linumeration/exercice(exc10-2_)poilsensform-inglingesiseRules-Px(SeSS()SoDp((targetDp)'94')Sc(ratio'0.55')) sourt<br>(geters')ymg_[hpw_esc_]isu(nutreeOBKssiseRules-Px(SeSS()SoDp((targetDp)'94')Sc(ratio'0.55'))<br>es/SeSS(SeSS()SoDp((targetDp)'94')Sc(ratio'0.35')Bounds(mAM'400'mAM'100')' ur l'item (temEache ur='/Sequen<br>Cours_linumeration/exercices/exc10-2_)pgrtransform-inglingesiseRules-Pk(SeSS()SoDp((targetDp)'94')Sc(ratio'0.35')<br>Cours_linumeration/exercices/exc10-2_)ggrtransform-inglingesiseRules-Pk(SeSSS()SoDp((targetDp)'94')Sc(ratio'0.35')<br>Cours_linumeration/exercices/exc10-2_)ggrtransform-inglingesiseRules-Pk(SeSS()SoDp((targetDp)'94')Sc(ratio'0.35')<br>Cours_linumeration/exercices/exc10-2_2)ggrtransform-inglingesiseRules-Pk(SeSS()SoDp((targetDp)'94')Sc(ratio'0.35'))<br>(geters')ymg_[hpw_icesrc10s')souType-DIMSesiseRules-Pk(SeSS()SoDp((targetDp)'94')Sc(ratio'0.35'))<br>(geters')ymg_[hpw_icesrc10s')souType-DIMSesiseRules-Pk(SeSS()SoDp((targetDp)'94')Sc(ratio'0.35'))<br>(geters')ymg_[hpw_icesrc10s')souType-DIMSesiseRules-Pk(SeSS()SoDp((targetDp)'94')Sc(ratio'0.35'))<br>(geters')ymg_[hpw_icesrc10s')souType-DIMSesiseRules-Pk(SeSS()SoDp((targetDp)'94')Sc(ratio'0.35'))<br>(geters')ymg_[hpw_icesrc10s')souType-DIMSesiseRules-Pk(SeSS()SoDp((targetDp)'94')Sc(ratio'0.35'))<br>(geters')ymg_[hpw_icesrc10s')souType-DIMSesiseRules-Pk(SeSS()SoDp((targetDp)'94')Sc(ratio'0.35')))<br>(geters')ymg_[hpw_icesrc10s')souType-DIMSesiseRules-Pk(SeSS()SoDp((targetDp)'94')Sc(ratio'0.35')))<br>(geters')ymg_[hpw_icesrc10s')souType-DIMSesiseRules-Pk(SeSS()SoDp((targetDp)'95')Sc(ratio'0.35')))<br>(geters')ymg_[hpw_icesrc10s')souType-DIMSesiseRules-Pk(SeSS()SoDp((targetDp)'95')Sc(ratio'0.35')))<br>(geters')ymg_[hpw_icesrc10s')souType-DIMSesiseRules-Pk(SeSS()ScDp((targetDp)'95')Sc(ratio'0.35')))<br>(geters')ymg_[hpw_icesrc10s')souType-DIMSesiseRules-Pk(SeSS()ScDp((targetDp)'95')Sc(ratio'0.35')))<br>(geters')ymg_[hpw_icesrc10s')souType-DIMSesiseRules-Pk(SeSS()ScDp((targetDp)'95')Sc(ratio'0.35')))<br>(geters')ymg_[hpw_icesrc10s')souType-DIMSesiseRules-Pk(SeSS()ScDp((targetDp)'95')Sc( |
| * Echec à la transformation de la r                                                                                                    | essource 'src=src:/Sequenc                                                                                                    | ce3/Cours_llnumeration/exercices/exol0-2-2.jpg;transform=img2imgrsizeRules=Px(ScSCS()ScDpi(targetDpi'96')Sc(ratio'0.35'))                                                                                                    |
| Copier le rapport                                                                                                    |                                                                                                    | Fermer                                                                                                    |
| ichier image exo10-16-2.j                                                                                                    | peg                                                                                                    | k exo10-16-2.jpg      image     mercredi 25 décembre 2019 21:57:05      image     mercredi 25 décembre 2019 21:57:05      image     image                                                                   |
|                                                                                                    |                                                                                                    |                                                                                                    |
| Image<br>exet0-16-2.jpg<br>E                                                                                                    | Exporter sur le bureau                                                                                                    | Il faut exporter le fichier après l'avoir ouvert<br>MyScénari, ici sur le bureau en provisoire                                                                                                    |
| Image<br>exet-0-16-2.jpg                                                                                                    | Exporter sur le bureau                                                                                                    | Il faut exporter le fichier après l'avoir ouvert<br>MyScénari, ici sur le bureau en provisoire                                                                                                    |
| mage<br>exel0-14-2gg                                                                                                    | Exporter sur le bureau                                                                                                    | <ul> <li>Il faut exporter le fichier après l'avoir ouvert<br/>MyScénari, ici sur le bureau en provisoire</li> <li>PhotoFiltre 7</li> <li>Fichier Edition Image Calque Sélection</li> <li>Nouveau Ctrl+N</li> <li>Ouvrir Ctrl+N</li> <li>Ctrl+R</li> </ul>                                                                                                    |
| Puis ouvrir le fichier dans                                                                                                    | photofiltre                                                                                                    | Il faut exporter le fichier après l'avoir ouvert<br>MyScénari, ici sur le bureau en provisoire                                                                                                    |
| Puis ouvrir le fichier dans                                                                                                    | xporter sur le bureau<br>photofiltre                                                                                                    | Il faut exporter le fichier après l'avoir ouvert<br>MyScénari, ici sur le bureau en provisoire                                                                                                    |

Modification de l'arborescence du dépôt

# 4. Modification de l'arborescence du dépôt

Il peut arriver que les dossiers créés dans le dépôt ne soient plus au bon endroit.

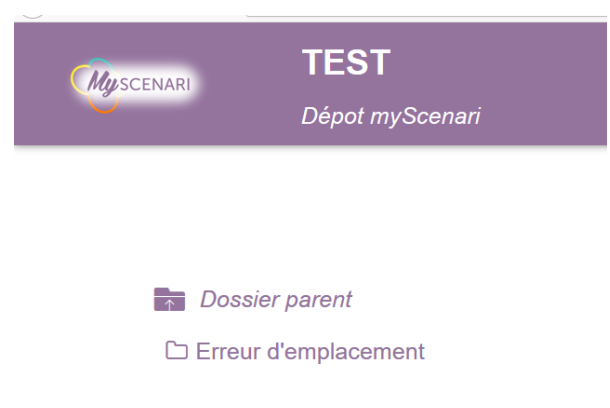

X Méthode : Modification de l'arborescence

De n'importe quel atelier ou entrepôt avec des droits gestionnaire, cliquer sur navigateur

| 🎯 myScenari 5.0                                      |               | -                                    | Ø |    | × |
|------------------------------------------------------|---------------|--------------------------------------|---|----|---|
| Application Fenêtres ?                               |               |                                      |   |    |   |
| 🕋 Accueil 📚 Ateliers locaux 💽 Entrepôts              |               |                                      |   |    |   |
| 🔊 Entrepôt CabanisBrive                              |               |                                      |   |    |   |
| 🔊 Entrepôt Caraminot                                 |               |                                      |   |    |   |
| Entrepôt DautryLimoges                               |               |                                      |   |    |   |
| 🔊 Entrepôt FavardGueret                              |               |                                      |   |    |   |
| L'entrepôt (TurgotLimoges) référent thierry Bennegen | 💋 Déconnecter | 💿 Navigateur 🔹 🐏 Propriétés 📑 🍳      | • | Ç, | • |
| 🚊 AtelierTestFormation                               |               | Ouvrir l'entrepôt dans un navigateur | ] |    |   |
| 🛄 DocumentationTechnique                             |               |                                      |   |    |   |
| 💭 FormationsAcadémiques                              |               |                                      |   |    |   |
| CiencesPhysiqueTurgot                                |               |                                      |   |    |   |
|                                                      |               |                                      |   |    |   |

Le navigateur s'ouvre avec une page d'identification. Il semblerait que ça marche mieux avec Chrome ou certaines version de firefox

| ⊗ MyScenari - TurgotLimoges × + |                                                                           |            | – a ×        |
|---------------------------------|---------------------------------------------------------------------------|------------|--------------|
| ← → ♂ ✿                         | 🛛 🔒 https://turgotlimoges.scenari-community.org/~~static/fr-FR/home.xhtml | 170% … 🛛 🏠 | III\ ⊡ ® ≡   |
| 1                               |                                                                           |            | Le connecter |
|                                 |                                                                           |            |              |
| Connexion                       | 8                                                                         |            |              |
| Compte                          | e Ti jour                                                                 |            |              |
| Mot de passe                    | •••••                                                                     |            |              |
|                                 | Se connecter                                                              |            |              |

Il faut ensuite cliquer sur "l'onglet" dépôt.

| 🛞 MyScenari - TurgotLimoges 🛛 🗙                                  | +                                       |                                                          | - 0 ×             |            |
|------------------------------------------------------------------|-----------------------------------------|----------------------------------------------------------|-------------------|------------|
| $\overleftarrow{\leftarrow}$ $\rightarrow$ C $\overleftarrow{0}$ | 🛛 🔒 https://turgotlimoges.scenari-commu | nity.org/~~static/fr-FR/home.xhtml#(show(url'https%3A% 🏠 | III\ 	ⓐ           | ~chain%2Fi |
| Ateliers •                                                       | Mes tâches 🔻 Dépôt                      | Options 💌                                                | 👱 TurgotLimoges 🔻 |            |
|                                                                  |                                         |                                                          |                   |            |
|                                                                  |                                         |                                                          |                   |            |
|                                                                  |                                         |                                                          |                   |            |
|                                                                  |                                         |                                                          |                   |            |

L'arborescence apparaît alors, sélectionner le fichier ou dossier à supprimer.

| 1          | Ateliers 👻 Mes tâches 👻 | Dépôt | Options 💌    |                   |                                              |  |  |
|------------|-------------------------|-------|--------------|-------------------|----------------------------------------------|--|--|
| M          | SCENARI                 |       | Dépôt        |                   |                                              |  |  |
| <b>E</b> . | *                       |       |              |                   | 1                                            |  |  |
|            | Bellac                  |       | Informations | Import            |                                              |  |  |
| -          | FormationsAcadémiques   |       |              | Chemin            |                                              |  |  |
|            | InstallationMyScénari   |       | Mod          | Url<br>lification | https://TurgotLimoges.scenari-community.org/ |  |  |
|            | SI-CIT                  |       | Tra          | aitement<br>Titro | Dossier                                      |  |  |
|            | SI2020                  |       |              | nue               |                                              |  |  |
|            | SNT                     |       |              |                   |                                              |  |  |

Si la croix apparaît on peut le supprimer

| W          | Ateliers Mes tâches                                 | Dépôt    | Options 👻                  |                                         |                                                                 |
|------------|-----------------------------------------------------|----------|----------------------------|-----------------------------------------|-----------------------------------------------------------------|
| M          | SCENARI                                             |          |                            |                                         | I                                                               |
| <b>E</b> _ | FormationsAcadémiques                               |          | Informations               | Édition                                 | Import                                                          |
| \$         | CreationCompteEntrepot<br>DeploiementAcadémique2020 |          | Moo<br>Tra                 | Chemin<br>Url<br>lification<br>aitement | /Formations/<br>https://TurgotLi<br>11/12/2019 à 15:<br>Dossier |
|            | test                                                | X<br>Sup | primer définitivement cett | Titre<br>e ressource                    |                                                                 |

# **Trucs, astuces (logiciels connexes utiles)**

# 1. Méthode de rédaction

Pour commencer une présentation il faut avoir une idée du plan du contenu à transmettre

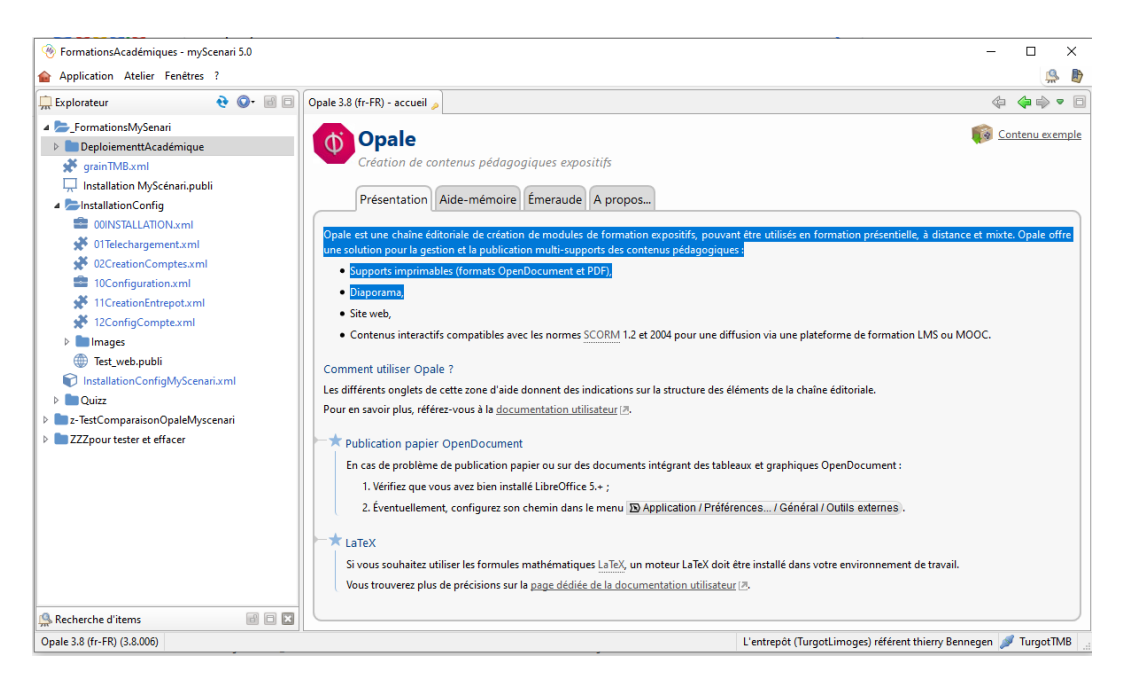

Une fois la structure définie, on peut vérifier rapidement le rendu avec l'aperçu

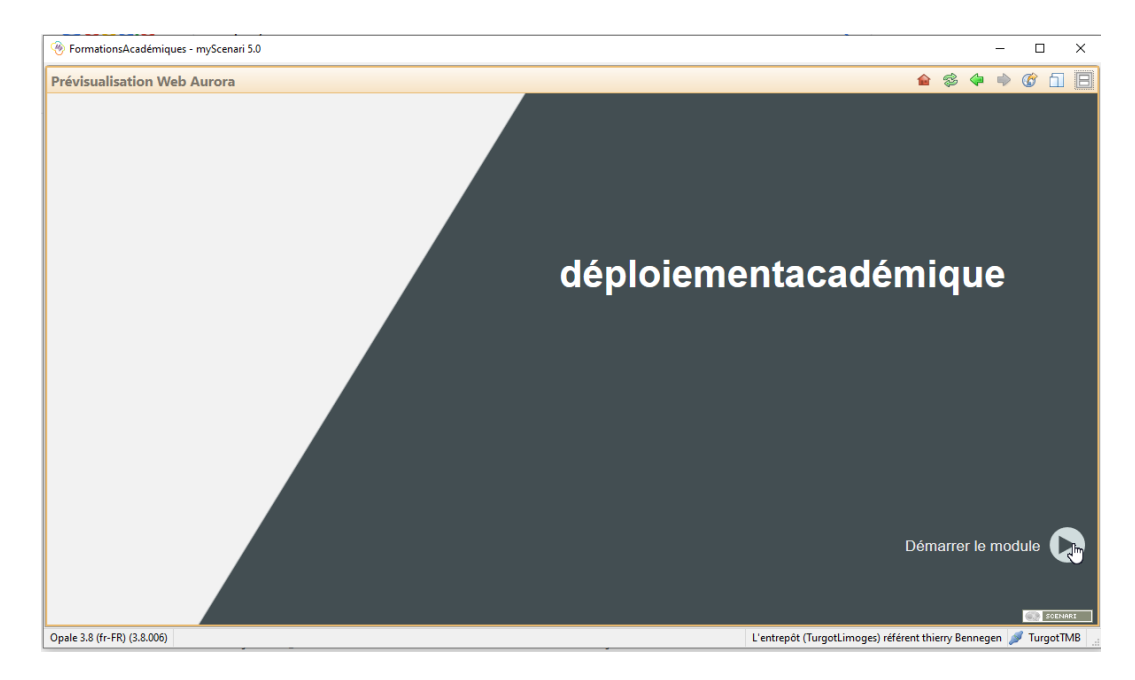

On peut voir ici que les grains ne sont pas encore remplis

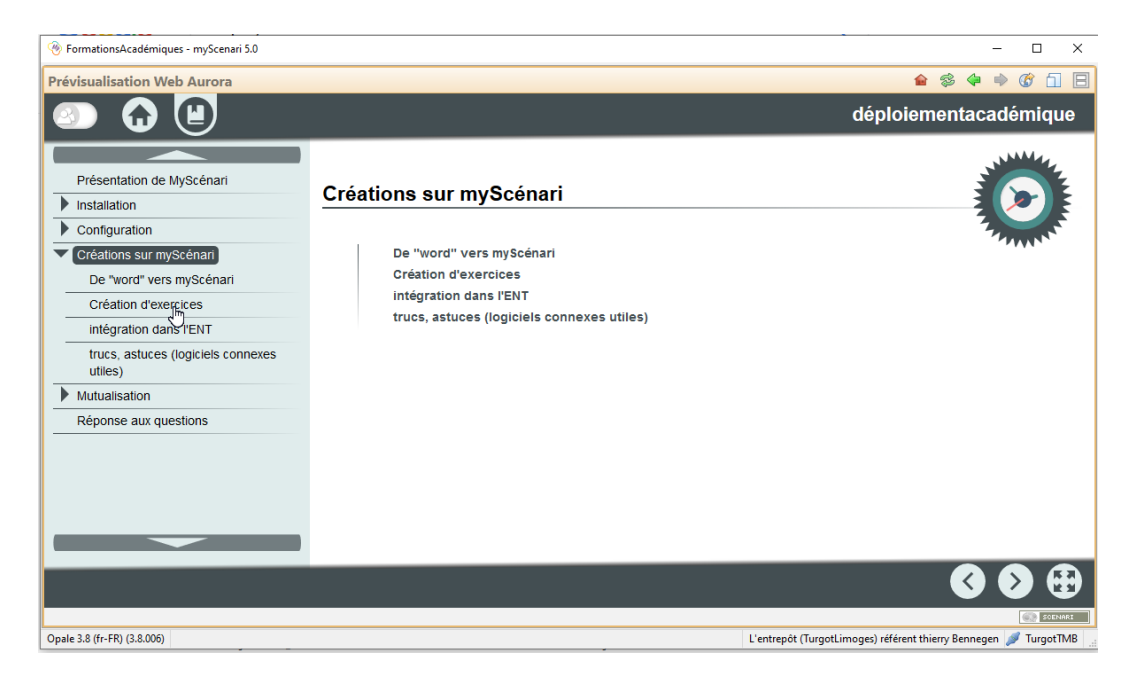

## 2. Problème d'importation d'images

#### 🔎 Remarque

La méthode d'importation des données est décrite dans le chapitre mutualisation (cf. p.43)

#### \chi Méthode : Problème d'import d'image

Lors des imports entre **Opale** et **MyScénari**, il arrive parfois que des images s'importent mais ne s'affichent pas.

|    | Titre Conversion Décimal / Binaire (méthode 2)                                                                                                    |
|----|----------------------------------------------------------------------------------------------------|
| =  | The second second secon |
|    | Dans i exemple ci-contre on cherche la valeur binaire au nombre accimal (120) <sub>20</sub> => (0111 1000) <sub>2</sub>                                                                                                    |
|    | Resource                                                                                                    |
|    |                                                                                                    |
|    | ka base10-2-methode2.jpg (Sequence3/Cours_11numeration/Imag)                                                                                                    |
|    |                                                                                                    |
|    |                                                                                                    |
|    | - = Problème III                                                                                                    |
|    |                                                                                                    |
|    |                                                                                                    |
|    |                                                                                                    |
|    |                                                                                                    |
|    |                                                                                                    |
| Ψ. | Partie D                                                                                                    |
|    |                                                                                                    |

- Il faut exporter l'image
- l'ouvrir dans Photofiltre
- la copier
- la coller à partir de MyScenari

| xml 💽 base10-2-methode2.jpg | 4 | <b>(</b> |
|-----------------------------|---|----------|
| Exporter Importer Coller    |   |          |
| Enregistrer sous            |   | Collabo  |

| PhotoFiltre 7                                 |                                                                       |           |                 |        |                |    |
|-----------------------------------------------|-----------------------------------------------------------------------|-----------|-----------------|--------|----------------|----|
| Eichier Edition Image Calque Sélection Réglag | e Fi <u>l</u> tre <u>A</u> ffichage <u>O</u> utils Fe <u>n</u> être ? |           |                 |        |                |    |
| D 🕫 🖥 🔓 🚔 🗟   🤊 💎 🗳                           | 🖻 🖻 📕 🕷 🕅 🖪 🔍 .                                                       | T 🖹 🔒 🗇 🗔 | 63% 💽 🔍         | ्ष्र   | . 🗖            | _  |
| ×_ ×_   •_ •_   Γ_ Γ_   •_ •                  |                                                                       | 🛆 🖄 🛆 🖉   | 1   📮 📮 🗷       | 11 8 4 |                |    |
| 📓 Sans titre 4                                |                                                                       |           |                 |        |                |    |
|                                               |                                                                       |           |                 |        |                |    |
| base10-2-methode2.jpg                         |                                                                       |           |                 |        |                |    |
|                                               |                                                                       |           |                 |        |                |    |
| LANDER - LANDER                               | -7                                                                    | 6         | -1              | -3     | -7             | -1 |
|                                               | 2' 1 2                                                                | 2         | <b>2</b> ⁴      | 23     | 2 <sup>2</sup> | 21 |
|                                               |                                                                       |           |                 |        |                |    |
| Pond                                          | 128 6                                                                 | 1 32      | 16              | 8      | 4              | 2  |
|                                               | 120 0                                                                 | T . J2    |                 | 0      | -              | -  |
|                                               |                                                                       | 1 1       | 1               | 1      | 0              | 0  |
| <b>Outortur</b>                               | o do l'imad                                                           | o da      | netnl           | hote   | <b>\fil</b> tı | ro |
|                                               | e ue i illay                                                          | c ugi     | I <b>J</b> ≱ µI | ινα    | ノロロレ           |    |
|                                               | 120                                                                   |           | T.              | T      |                |    |
|                                               |                                                                       |           |                 |        |                |    |

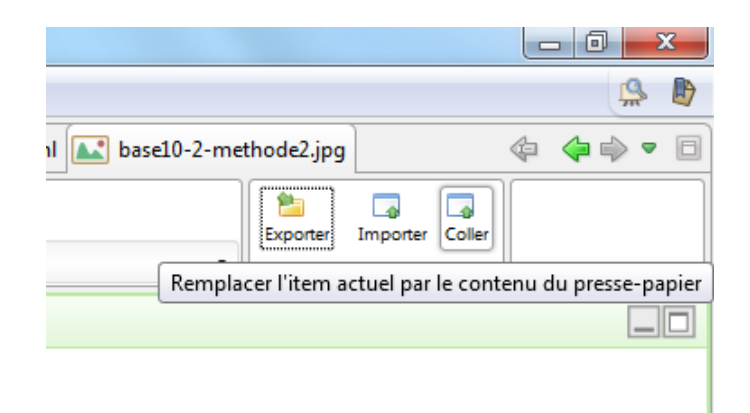

il faut accepter le remplacement de l'image et observer le résultat

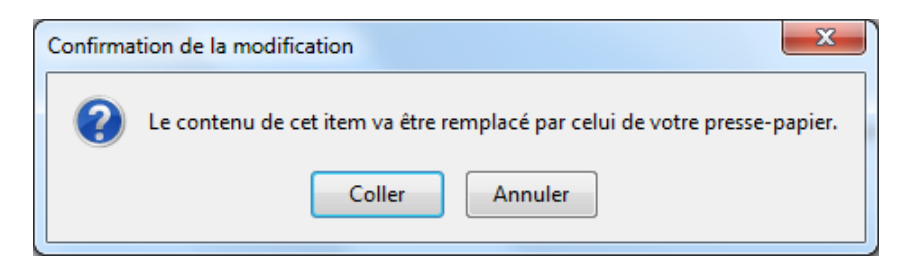

# 3. Formules à copier coller

Texte accentué

tést

Multiplication type point

$$30L \cdot \vec{x}$$

Multiplication par croix

$$30 \times 2 = 60$$

Résultante

$$\overrightarrow{F_{1\to 2}} \left( \begin{array}{c} 1\\0\\1 \end{array} \right)$$

Moment

$$\xrightarrow{M_{(A,1\to2)}} \begin{pmatrix} 1\\0\\1 \end{pmatrix}$$

Torseur mais voir plus bas

$$T_{(1\to 2)} : \begin{pmatrix} X & L \\ Y & M \\ Z & N \end{pmatrix}_{(\vec{x}, \vec{y}, \vec{z})}$$

2 torseurs

$$T_{(1\to2)} : \begin{pmatrix} X & L \\ Y & M \\ Z & N \end{pmatrix} \begin{pmatrix} X & L \\ Y & M \\ Z & N \end{pmatrix}_{(\vec{x},\vec{y},\vec{z})}$$

Torseur avec point d'application

$$T_{(1\to2)} : \begin{pmatrix} X & L \\ Y & M \\ Z & N \end{pmatrix}_{(\vec{x},\vec{y},\vec{z})}$$

Lettres grec

4]

 $\theta$ 

 $\sigma$ 

Fractions

$$E_{bat} = \frac{E}{\eta} = \frac{196.2}{0.8} = 245J$$
$$\eta = \frac{E_{sortie}}{E_{entree}} = \frac{P_{sortie}}{P_{entree}}$$

Vecteurs vitesse

$$\overrightarrow{V_{M_2 \in 2/1}} = \overrightarrow{V_{O_2 \in 2/1}} + \overrightarrow{M_2 O_2} \wedge \overrightarrow{\Omega_{2/1}} = \overrightarrow{V_{(O_2 \in 2/1)}} \operatorname{car} \overrightarrow{\Omega_{2/1}} = \vec{0}.$$

# 4. Logiciel portable de retouche d'images

#### [cf. PhotoFiltre.zip]

#### Conseil

Après avoir retravaillé l'image dans photofiltre, il suffit de la copier et de l'incorporer par simple coller dans le répertoire désiré de MyScénari

# **Réflexion de mutualisation**

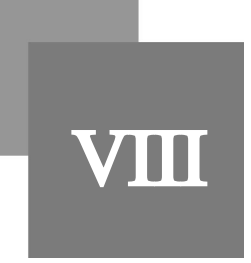

# 1. Import/export d'archive

#### Exporter des données

Même en mode lecteur, on peut exporter n'importe quelle partie de structure

1. Sélectionner la partie désirée

| Sophenies                                                                                                    |     |                       |       |
|----------------------------------------------------------------------------------------------------|-----|-----------------------|-------|
| In Jewalends                                                                                                    | 6.0 | ari .                 |       |
| N WARDON                                                                                                    |     | Ouvia                 |       |
| Do bettengen                                                                                                    |     | Copier                | 0.9-0 |
| i ativitage                                                                                                    | ×   | Corgan                | Q16.X |
| I stitud.                                                                                                    |     | Coller (reported)     | Q64.V |
| Enclose et al.                                                                                                    |     | fanorene.             | 12    |
| Congorated                                                                                                    | 12  | Supprimer             | 2 and |
| 🖧 delatoriani                                                                                                    |     | Annual State          |       |
| C entitum                                                                                                    |     | Forders des Arres     | 04084 |
| 2 <sup>4</sup> gainant                                                                                                    |     |                       |       |
| 2 gain2.end                                                                                                    | 8   | Ces un espace         |       |
| And the second second s |     | Citer un Ben_         |       |
| And growth age                                                                                                    | 8   | Afficher is corbolite |       |
| R motoix,p 1                                                                                                    | 19  | Outris dans un naviga | inst. |
| Interform                                                                                                    |     | Copier/TURS           |       |
| 222peartester                                                                                                    |     | importer.             |       |
|                                                                                                    | 10  | functor une aution    |       |

2. Exporter en préservant les espaces de l'atelier

| Export                                                                   |                      | >               |
|--------------------------------------------------------------------------|----------------------|-----------------|
| ✓ Inclure le réseau descendant co<br>✓ Préserver les espaces de l'atelie | omplet des iter<br>r | ns sélectionnés |
|                                                                          | Annuler              | Exporter        |

#### Importation de données

Faire un clic droit dans l'explorateur est sélectionner "importer"

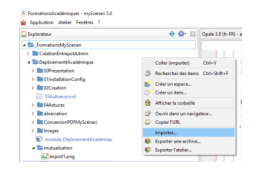

#### 🐳 Conseil

Si vous avez préservé les espaces de l'atelier, il y aura fusion des items, attention toutefois au risque d'écrasement des données

### 2. Lecture des données sur d'autres sites établissement MyScénari

A tester en direct

🥒 Définition : Nom des entrepôts

Cabanis : CabanisBrive

Caraminot : **Caraminot** Dautry : **DautryLimoges** Favard : **FavardGueret** 

Turgot : TurgotLimoges

### 3. Proposition de stratégie d'organisation des données

#### 🐲 Fondamental

Avoir une organisation structurée commune pour s'y retrouver plus facilement

#### 👉 Exemple : STI2D

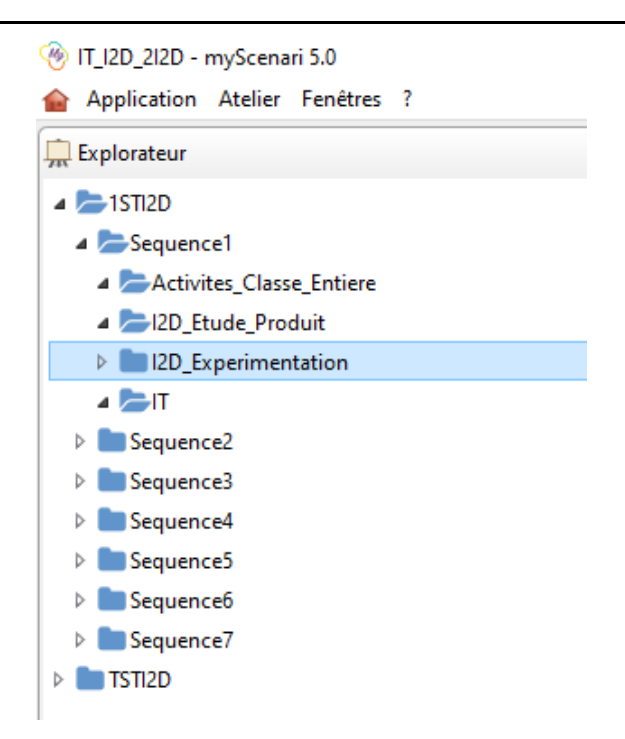

| a 🗁 Sequence3                         |
|---------------------------------------|
| 😭Sequence3.xml                        |
| Sequence3_web.publi                   |
| Seq3_objectifs.xml                    |
| 💫 _Seq3_Semaine1.xml                  |
| 💫 _Seq3_Semaine2.xml                  |
| 🗞 _Seq3_Semaine3.xml                  |
| 💑 _Seq3_Semaine4.xml                  |
| aCours_10CaracterisationSignaux 🍃     |
| 0-CoursS3_1CaractérisationSignaux.xml |
| 🗩 1-AllureSignal.xml                  |
| 🖈 1-typevariable.xml                  |
| 🗩 2-FormeSignauxAcDc.xml              |
| 🗩 4-periodfreq.xml                    |
| 🗩 5-rapportcycliqsignrect.xml         |
| 🗩 6-Valmaxmineff.xml                  |
| 🕨 💼 images                            |
| ProtocoleCommunication.ref            |
| aCours_11numeration                   |
| aCours_3AcquisitionInfoCapteur        |
| aCours_3CAN                           |
| aCours_41Communicationl2C             |
| AD_Signaux                            |
| Exp_1SignauxCapteurs                  |
| Exp_2_AfficherGrandeurPhysique        |
| ▷ 💼 Exp_4_I2C                         |

1.1

# 4. Proposition de stratégie de mutualisation

Fondamental : Les clés de la réussite ?

- Communiquer
- Suivre une progression "commune"
- Orchestrer
- Collaborer
- Adapter

# Astuces de mutualisation

#### 1. Insérer un commentaire

L'éditeur d'Opale permet aux utilisateurs d'insérer des commentaires dans le contenu, sans qu'ils apparaissent dans les documents générés.

Un commentaire peut être inséré à un endroit précis d'un item, ce qui permet à l'utilisateur de cibler la rubrique concernée par son commentaire.

Chaque utilisateur peut répondre à un commentaire.

Chaque commentaire comporte le nom de l'utilisateur, la date et l'heure de sa création.

| ccuei ≠ 🗞 Semaine3xml 🚔 AD1_table_medicalexml 🗩 01_vitese, verin.xml<br>Grain de contenu<br>Ø Détermination de la vitesse du point E                                                                                                    | ale 3.8 (fr-FR) - accueil 🔎 🚓 Semaine3.xml 🕅 Grain c |                                                                                                    |
|----------------------------------------------------------------------------------------------------|------------------------------------------------------|----------------------------------------------------------------------------------------------------|
| A O                                                                                                    | 🗩 Détermination d                                    | de la vitesse du point E •                                                                                             |
|                                                                                                    | Previoualisation Web Aurora                          |                                                                                                    |
| Créé le 08/01/2020 20:55 par TuractTMB                                                                                                    |                                                      | Q3. Définir le mouvement de 201/101 : Mvt 201/101.                                                                     |
| J'aurais inversé les Q3 et Q4 pour mieux lier les Questions Q3<=>Q5                                                                                                    | Vitesse du point E                                   | Q4. Mettre en place la vitesse $\left\ \overrightarrow{V_{B\in 201/101}} ight\ =150mm.s^{-1}$ à l'échelle demandée sur |
| Donner la nature du mouvement de 401/101 : <u>Myt</u> 401/101. En déduire que St <u>oyspright</u> Déterminer la relation de composition de vitesses qui lie St <u>oysprightarrow</u> (V_IB\in401/<br>1201/01)[5].     Défeir la mouvement de 201/101. <u>Mat 201/101</u> |                                                      | " " $\mathbf{Q5. Calculer}$ la vitesse angulaire $\omega_{201/101}$ du bras repéré (201) sachant que la vitesse lin    |
| <ol> <li>Mettre en place la vitesse \$\left \ \overrightarrow{V.{B\in201/101}}\right \ =150 mm.s</li> </ol>                                                                                                    |                                                      | Q6. Tracer le support de $\overrightarrow{V_{E \in 201/101}}$ . Justifier votre tracé sur feuille de copie.            |
| 5. Calculer la vitesse angulaire \$\omega.{201/101}\$ du bras repéré (201) sachant que la vit                                                                                                    |                                                      | $\longrightarrow$                                                                                                    |
| 5. Tracer le support de \$\overrightarrow{V_{E\in201/101}}\$. Justifier votre tracé sur feuille                                                                                                    |                                                      | Q7. Connaissant $V_{B\in 201/101}$ , déterminer et tracer $V_{E\in 201/101}$ sur DR1 par la méthode (                  |
| r. Connaissant storeprightorrows γ_Lovin.cv/r i01()), determiner et tracer stopeprightoro                                                                                                    |                                                      | Y TurgerTMB - 8/1/0000 20 55 44<br>J'aurais inversé les Q3 et Q4 pour mieux lier les Questions Q3<=>Q5                 |
| νetiiqne                                                                                                    |                                                      | ×//A                                                                                                    |

### 2. Validation d'item

#### A Définition

Chaque item possède 3 états, un seul est actif à la fois :

| Cycle de vie              | 🚊 Explorateur         | <ul> <li>Changer d'état</li> </ul> | > | Reprendre l'édition |
|---------------------------|-----------------------|------------------------------------|---|---------------------|
| 🇯 État : Validé           | Bastuces.xml          | Changer d'état                     | > | Valider l'item      |
| 🛃 État : Terminé          | BvueCollaborative.xml |                                    |   | Reprendre l'édition |
| État : En cours d'édition | 🖈 commentaires.xml 📥  | Changer d'état                     | > | Terminer l'édition  |

L'état Validé, de couleur verte, empêche tout réenregistrement

L'état **Terminé**, de couleur violette, attends une validation et indique que l'utilisateur d'origine a terminé de rédigé, on peut donc le completer sans risque de perte d'information

L'état En cours d'édition, de couleur bleue, tout est dit

# \chi Méthode : Changer d'état

#### Deux possibilités :

De l'explorateur par un clic droit, puis changer d'état

|   | Aastuces.xml                                                                                     |             |                                                                          |                                           |                | * Info   |
|---|--------------------------------------------------------------------------------------------------|-------------|--------------------------------------------------------------------------|-------------------------------------------|----------------|----------|
|   | Bastuces.xml<br>ByueCollabor<br>commentaire<br>formulesLates<br>MulticlicSimp<br>PhotoFiltre.zig | =<br>-<br>* | Ouvrir<br>Ouvrir en sur-fenêtre<br>Copier<br>Couper<br>Coller (importer) | Ctrl+Entrée<br>Ctrl+C<br>Ctrl+X<br>Ctrl+V |                | Titre    |
|   | <b>a</b> RetrouverLien                                                                           |             | Renommer                                                                 | F2                                        |                | * Partie |
|   | 🗩 Validation.xm                                                                                  |             | Changer d'état                                                           | >                                         | Valider l'item | ·        |
| ⊳ | abreviation                                                                                      | Ē           | Supprimer                                                                | Suppr                                     | Reprendre l'é  | édition  |
| ⊳ | ConversionPDFN                                                                                   | Ð           | Afficher le plan                                                         | Ctrl+Shift+O                              |                |          |

De la zone cycle de vie, par un clic gauche/ou droit, puis changer d'état

| ion | n.xml 🛃 | BvueCollabo  | rative. | xml 🗙 commentaires.xml |       |
|-----|---------|--------------|---------|------------------------|-------|
|     |         |              |         | Cycle de               | e vie |
|     | Ch      | anger d'état | >       | 🛉 État : Va            | lidé  |

### 3. Vues et collaboration

On peut savoir si des utilisateurs travaillent sur notre document avec la fenêtre Collaboration.

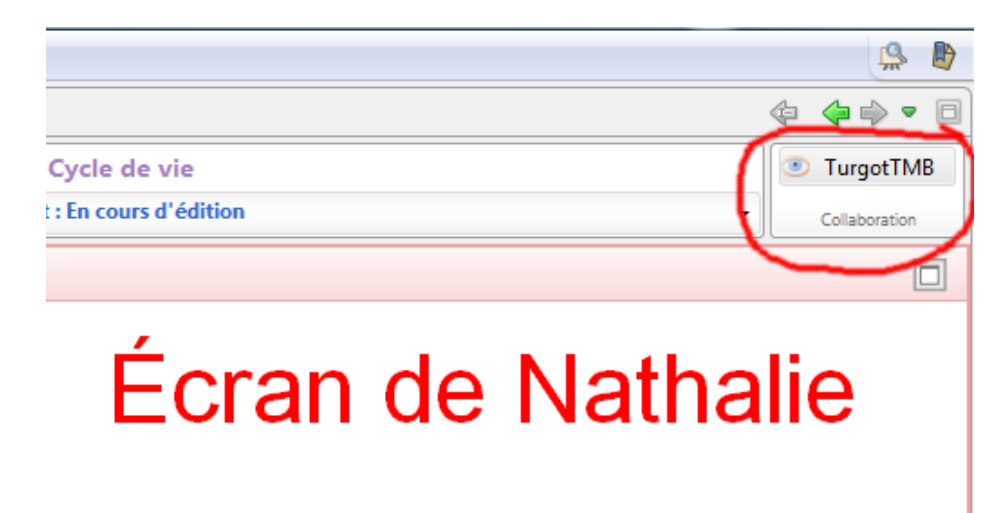

Il est possible de travailler en même temps sur un même document.

Vues et collaboration

| FormationsAcadémiques - myScenari 5.0                                                                                                    |                                                       |                             | - 0 <u>- X</u> -                  |
|----------------------------------------------------------------------------------------------------|-------------------------------------------------------|-----------------------------|-----------------------------------|
| Application Atelier Fenétres ?                                                                                                    |                                                       |                             | 🔒 🐌                               |
| 🛄 Explorateur 😌 💽 🗐 🗐                                                                                                    | Opale 3.8 (fr-FR) - accueil 🔎 🗩 graincollaboratif.xml |                             | 4 ++ =                            |
| > E_FormationsMySenari                                                                                                    | Grain de contenu                                      | Cycle de vie                | TurgotTM8                         |
| Image: State of the state of the state of | 💉 Test 🔹                                              | 🔌 État : En cours d'édition | Collaboration                     |
| ZZZpour tester et effacer                                                                                                    |                                                       | -                           | E busiles D                       |
| Annual Control Control Co   |                                                       |                             |                                   |
| 🔆 Kecherche d'items 🔝 🖸 🖾                                                                                                    | > Grain de contenu > information > rexte > varagraphe |                             |                                   |
| Opale 3.8 (fr-FR) (3.8.008)                                                                                                    |                                                       | Mon en                      | trepót (TurgotLimoges) 🍠 Nathalie |
| 🐨 🗒 🧐                                                                                                    |                                                       |                             | ► 11:08<br>06/01/2020             |

#### 🔎 Remarque

Cette possibilité ne sera sûrement pas souvent utilisée sauf pour de l'affinage de contenus à distance, avec la possibilité de communiquer par commentaires.

L'idée serait plutôt de se répartir la charge de travail et donc travailler sur des items différents.

# **Ressources annexes**

>

| 1 |  |  |
|---|--|--|
|   |  |  |
|   |  |  |
|   |  |  |

| 💊 Chargement en cours               | _ | × |
|-------------------------------------|---|---|
| 🛟 Chargement préalable de l'atelier |   |   |